# Le Moteur de Recherche de MOSS 2007

Installer le moteur de recherche de MOSS 2007

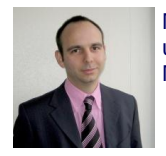

Nous avons vu dans un précédent article comment mettre en place le moteur de recherche dans un site WSS. La question se pose maintenant dans une Ferme MOSS. Nous verrons donc dans cet article comment installer et paramétrer ce moteur.

### Introduction

L'article précédent **"Le Moteur de Recherche de WSS V3** " nous a permis de découvrir le moteur de recherche de la version gratuite de SharePoint (WSS V3).

Cette version est intéressante mais reste limitée dans les possibilités offertes. En effet, chaque recherche s'effectue sur le site et ses sous-sites, il n'y a donc pas de recherches transverses avec WSS V3.

# Les différences WSS/MOSS

|                                                                      | WSS                            | MOSS                                                                                                |  |
|----------------------------------------------------------------------|--------------------------------|----------------------------------------------------------------------------------------------------|--|
| Peut indexer                                                         | Contenu<br>SharePoint<br>local | Sites SharePoint, Serveurs Exchange,<br>serveurs de fichiers, Serveurs Note,<br>applications métier |  |
| Résultats pertinents et détaillés                                    | Х                              | ×                                                                                                   |  |
| Alertes, RSS, DYM, Dup collap                                        | Х                              | ×                                                                                                   |  |
| Scopes, Managed Properties                                           |                                | ×                                                                                                   |  |
| Best Bets, Suppression de<br>résultats, rapports sur les<br>requêtes |                                | X                                                                                                   |  |
| Onglets                                                              |                                | ×                                                                                                   |  |
| Recherche sur les personnes,<br>Knowledge Network                    |                                | X                                                                                                   |  |
| Recherche de données métier<br>(BDC)                                 |                                | X                                                                                                   |  |
| APIs disponibles                                                     | Requêtes                       | Requêtes et administration                                                                          |  |

On en arrive donc très vite à souhaiter une solution beaucoup plus efficace, adaptable et globale. MOSS fournit donc cette réponse par la version :

Microsoft Office SharePoint Server 2007 for Search

# Présentation

Microsoft Office SharePoint Server 2007 offre différentes fonctionnalités supplémentaires à la collaboration.

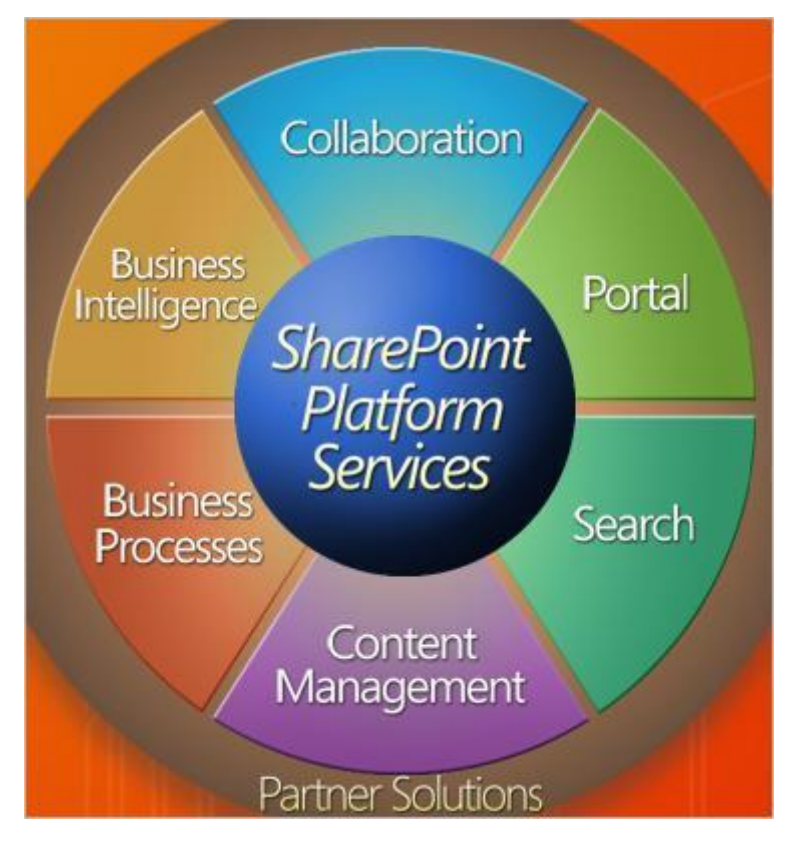

Le moteur de recherche fait parti de celles-ci. Il faut maintenant comprendre comment ces fonctionnalités sont mises en place dans MOSS.

Cette fonction de recherche est associée à la mise en place d'un système spécifique à MOSS :

• Le "Shared Service Provider" ou SSP

La notion de SSP permet de casser la liaison forte qui existait dans la version SPS 2003 entre le Portail et la recherche. Ainsi un seul SSP peut être associé à plusieurs applications WEB (WSS ou MOSS).

Nous verrons donc dans cet article comment créer un SSP, puis le paramétrage et l'activation du moteur de recherche. On terminera par l'ajout de sources de données à indexer.

#### Activation de l'Indexer

Avant de commencer la création et le paramétrage d'un SSP, il nous faut définir le serveur de la ferme qui va obtenir le rôle d'Indexer.

Pour cela il faut bien sur lancer l'administration Centrale de SharePoint 2007.

• Programs > Microsoft Office Server > SharePoint 3.0 Central Administration

Puis dans l'onglet "Operations". On voit alors le lien "Services on Server".

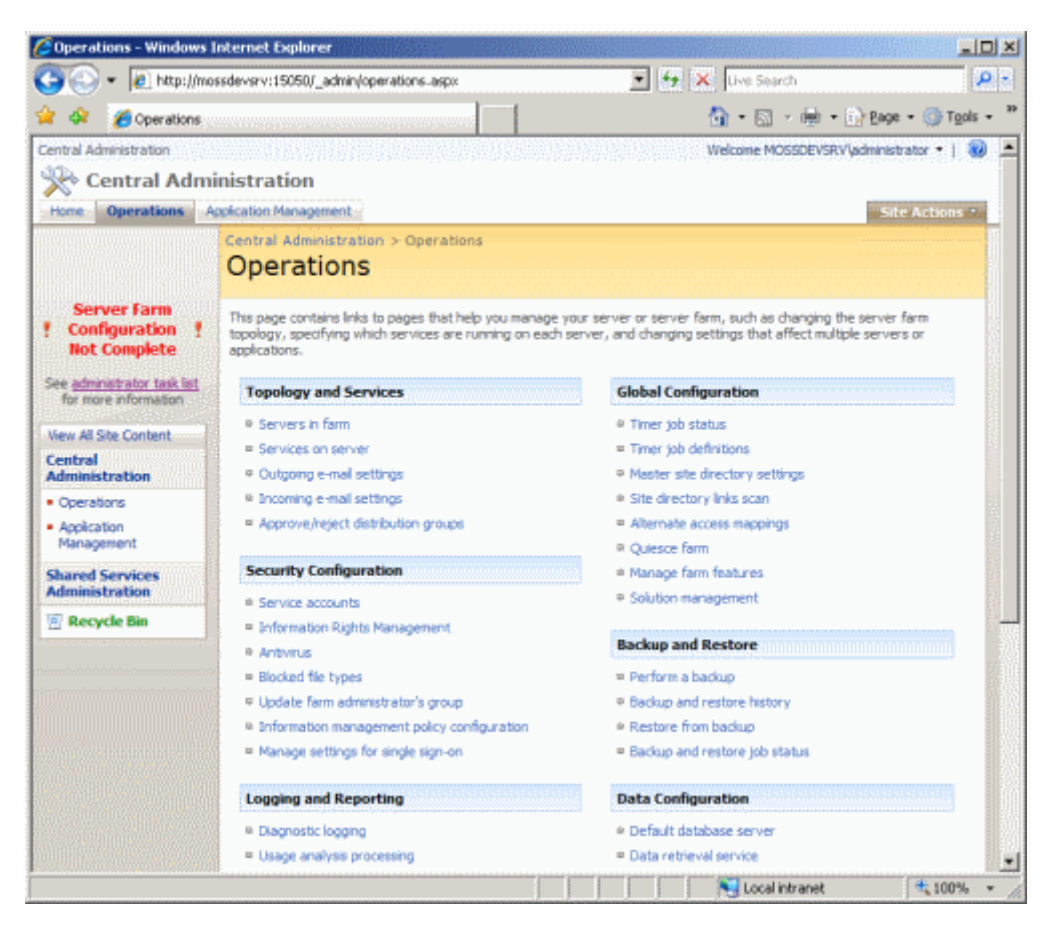

Il faut donc sélectionner le serveur de la ferme sur lequel on va activer l'indexer, et cliquer sur "Office SharePoint Server Search".

| - In http://m           | ossdevsrv:150507_admin/Server_astrc            | T 4 X                                     | Live Search           |                       |
|-------------------------|------------------------------------------------|-------------------------------------------|-----------------------|-----------------------|
|                         |                                                |                                           | A                     | - El Barro - Alt Tool |
| Services on             | Server                                         |                                           | ∭.∭.∰                 | • 0. Fade • 0. 100    |
| tral Administration     |                                                |                                           | Welcome MOSSDEVS      | RV\administrator •    |
| 🕆 Central Adm           | inistration                                    |                                           |                       |                       |
| me Operations           | Application Management                         |                                           |                       | Site Actions          |
|                         | Central Administration > Operation             | s > Services on Server                    |                       |                       |
|                         | Services on Server                             | : MOSSDEVSRV                              |                       |                       |
| Conver Form             |                                                |                                           |                       |                       |
| Configuration !         | Complete all stens below                       |                                           |                       |                       |
| Not Complete            | complete an steps below                        |                                           |                       |                       |
| edministrator task list | R Server: MOSSDEVSRV -                         |                                           |                       |                       |
| for more information    | R Select server role to display services y     | ou will need to start in the table below. |                       |                       |
| w All Site Content      | C Single Server or Web Server for sm           | all server farms All services run on the  | s server              |                       |
| ntral                   | R Web Server for medium server fam             | ns Web application and S                  | iearch Query service  | es run on this server |
| Immistration            | C Search Indexing                              | Search Indexing servi                     | ce runs on this serve | er                    |
| Operations              | C Excel Calculation                            | Excel Calculation serv                    | ice runs on this serv | er                    |
| Management              | C Custom                                       | Services you choose r                     | un on this server     |                       |
| hared Services          | E Start services in the table below:           |                                           |                       |                       |
| dministration           |                                                |                                           | View: Co              | nfigurable •          |
| Recycle Bin             | Service                                        | Comment                                   | Status                | Action                |
|                         | Document Conversions Launcher<br>Service       |                                           | Stopped               | Start                 |
|                         | Document Conversions Load Balancer<br>Service  |                                           | Stopped               | Start                 |
|                         | Excel Calculation Services                     | Required on Farm, not running             | Stopped               | Start                 |
|                         | Office SharePoint Server Search                | Required on Farm, not running             | Stopped               | Start                 |
|                         | Windows SharePoint Services Search             | Required on Farm, not running             | Stopped               | Start                 |
|                         | Windows SharePoint Services Web<br>Application |                                           | Started               | Stop                  |
|                         | E When finished, return to the Central A       | dministration home page                   |                       |                       |
|                         | M                                              |                                           |                       |                       |

On doit alors créer (ou utiliser) un compte de service qui va lancer le service d'indexation et compléter les différents champs de paramétrage pour ensuite cliquer sur OK.

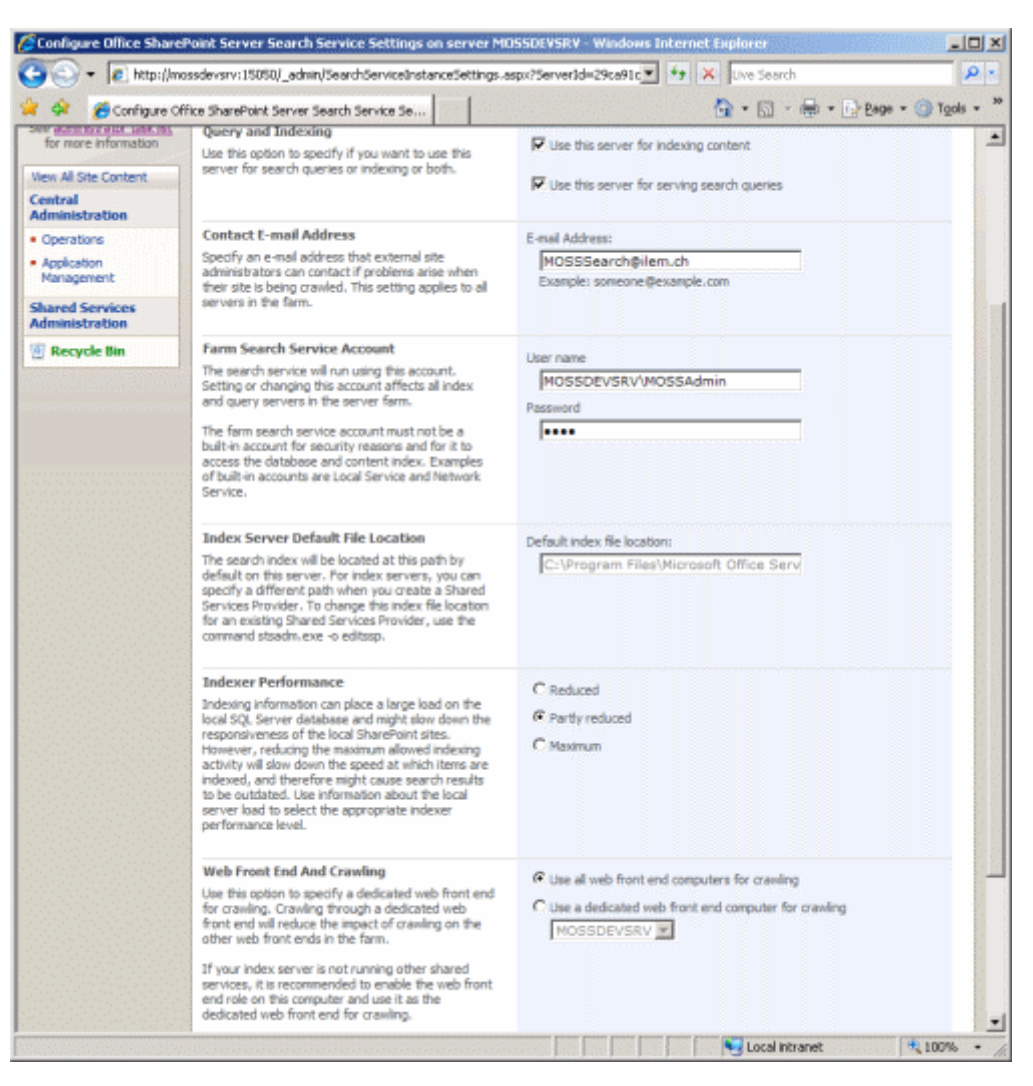

Notre service d'indexation est alors paramétré, nous pouvons cliquer sur "Start" afin de le démarrer.

| 😔 💌 🙋 http://n                                        | nossdevsrv:15050/_admin/server.aspx                   | <u>•</u> + ×                              | Live Search           |                           |
|-------------------------------------------------------|-------------------------------------------------------|-------------------------------------------|-----------------------|---------------------------|
| 🔅 🔏 Services on                                       | Server and a contract of the contract of the contract |                                           | 🗄 • 🖾 • 🖶             | • 😥 Bage • 🏐 T <u>o</u> o |
| al Administration                                     |                                                       | 1                                         | Welcome MOSSDEVS      | RV\administrator •        |
| Central Adn                                           | ninistration                                          |                                           |                       |                           |
| e Operations                                          | Application Management                                |                                           |                       | Site Actions              |
|                                                       | Central Administration > Operation                    | s > Services on Server                    |                       |                           |
|                                                       | Services on Server                                    | : MOSSDEVSRV                              |                       |                           |
|                                                       |                                                       |                                           |                       |                           |
| Server Farm<br>Configuration <b>!</b><br>Not Complete | Complete all steps below                              |                                           |                       |                           |
|                                                       | B Server: MOSSDEVSRV .                                |                                           |                       |                           |
| r more information                                    | E Select server role to display services vo           | ou will need to start in the table below. |                       |                           |
| All Ste Content                                       |                                                       |                                           |                       |                           |
| tral                                                  | C Single Server or Web Server for an                  | all server farms. All services run on the | server                |                           |
| ninistration                                          | • Web Server for medium server farm                   | is web application and S                  | earch Query service   | es run on this server     |
| erations                                              | C. search indexing                                    | Search Indexing servi                     | ce runs on this servi | er                        |
| plication                                             | C Excel Calculation                                   | Excel Calculation servi                   | ice runs on this serv | er                        |
| inagement                                             | C Eustom                                              | Services you choose n                     | un on this server     |                           |
| red Services                                          | 8 Start services in the table below:                  |                                           |                       |                           |
| linistration                                          |                                                       |                                           | View: Co              | nfigurable *              |
| tecycle Bin                                           | Service                                               | Comment                                   | Status                | Action                    |
|                                                       | Document Conversions Launcher<br>Service              |                                           | Stopped               | Start                     |
|                                                       | Document Conversions Load Balancer<br>Service         |                                           | Stopped               | Start                     |
|                                                       | Excel Calculation Services                            | Required on Farm, not running             | Stopped               | Start                     |
|                                                       | Office SharePoint Server Search                       | Required on Parm, not running             | Stopped               | Start                     |
|                                                       | Windows SharePoint Services Search                    | Required on Farm, not running             | Stopped               | Start                     |
|                                                       | Windows SharePoint Services Web                       |                                           | Started               | Stop                      |
|                                                       | Application                                           |                                           |                       |                           |

Il nous faut alors simplement redéfinir le Mot de passe du compte de service et cliquer sur "Start".

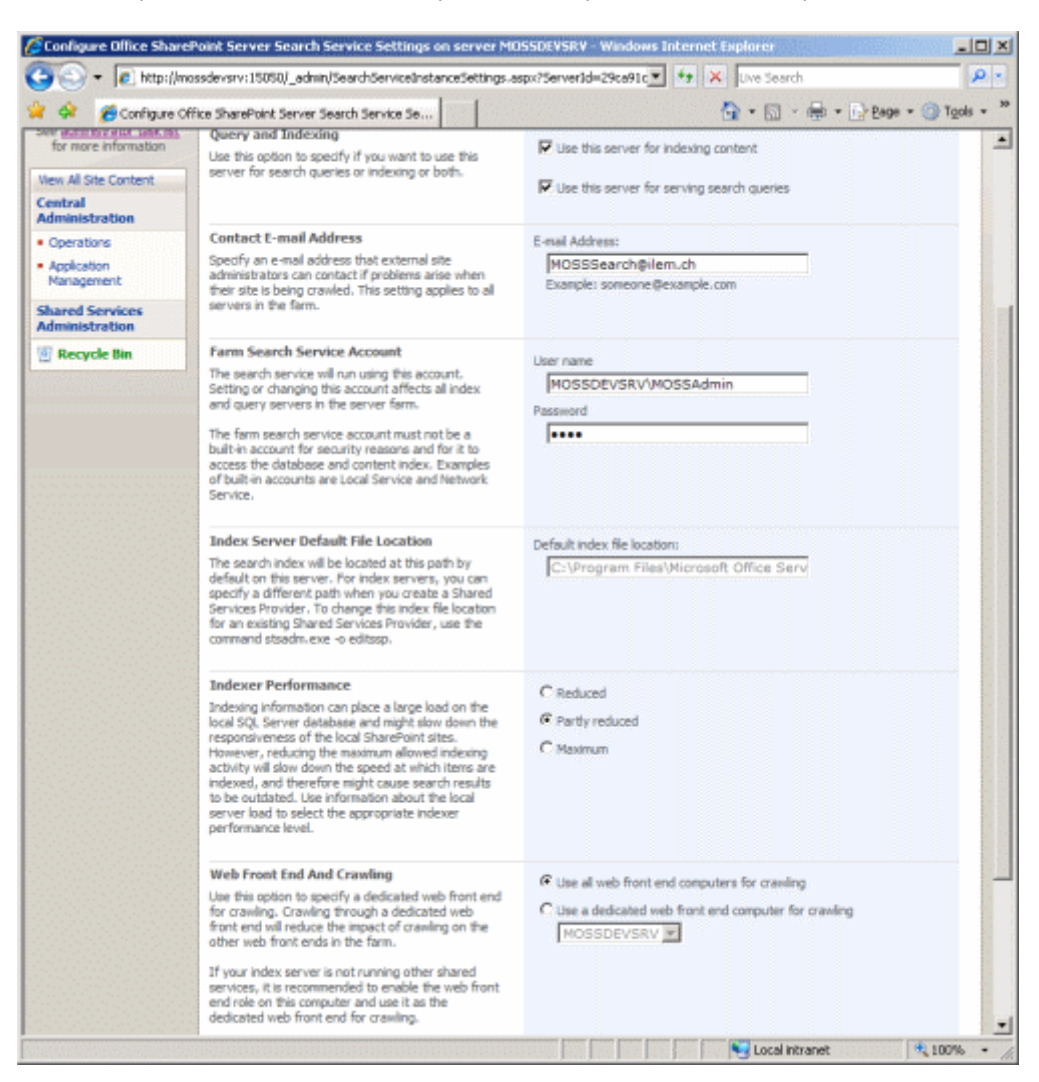

On peut maintenant créer le SSP qui va s'appuyer sur ce service d'indexation lancé.

#### **Création du Shared Service Provider**

La création s'un SSP se fait comme pour toutes les actions lourdes dans l'administration centrale de SharePoint 2007.

• Programs > Microsoft Office Server > SharePoint 3.0 Central Administration

On voit alors le menu d'administration "Shared Services Administration".

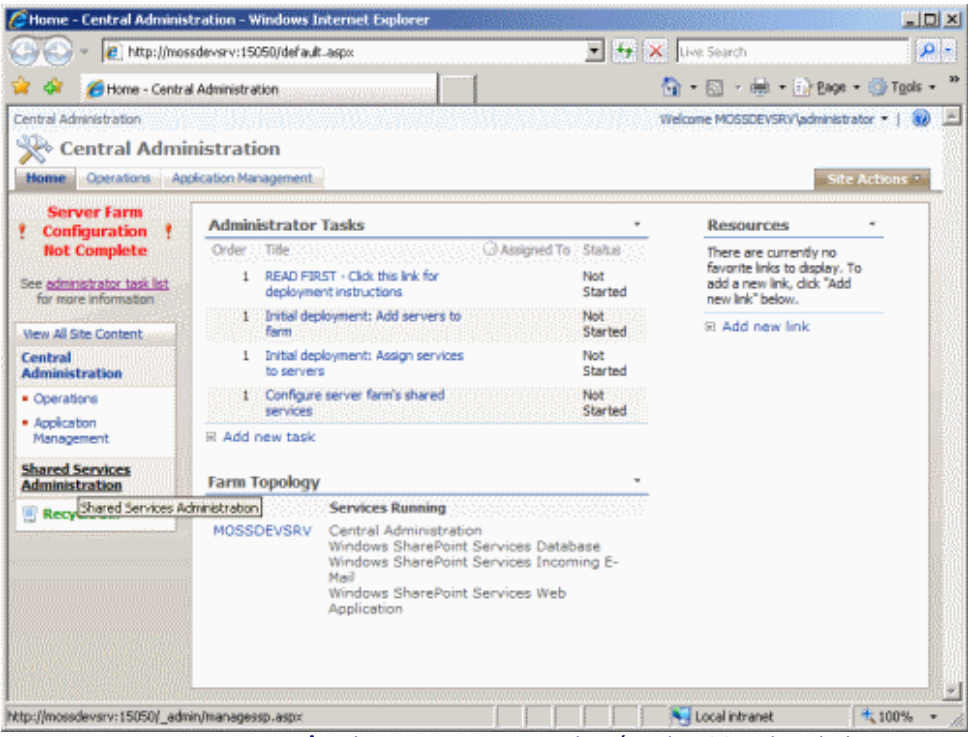

En allant sur cette page, on voit apparaître la page permettant de gérer les SSP, dont le lien pour créer un SSP "New SSP".

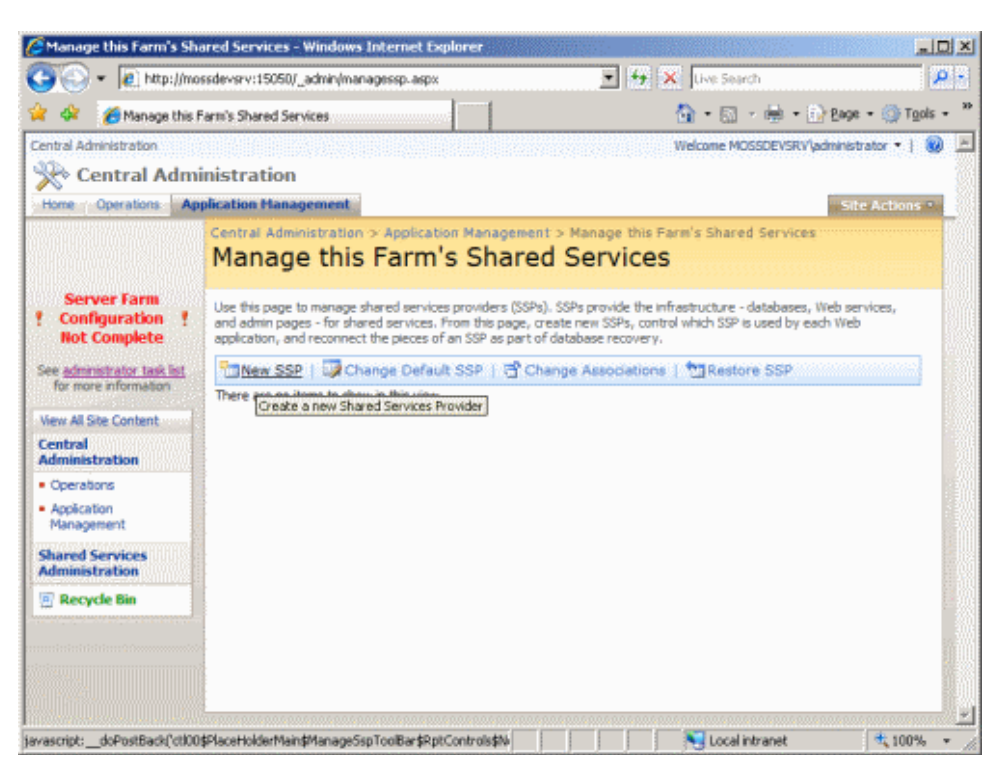

On arrive alors dans la page de création du SSP en question, Nous y voyons apparaître les différents champs de paramétrage de ce SSP.

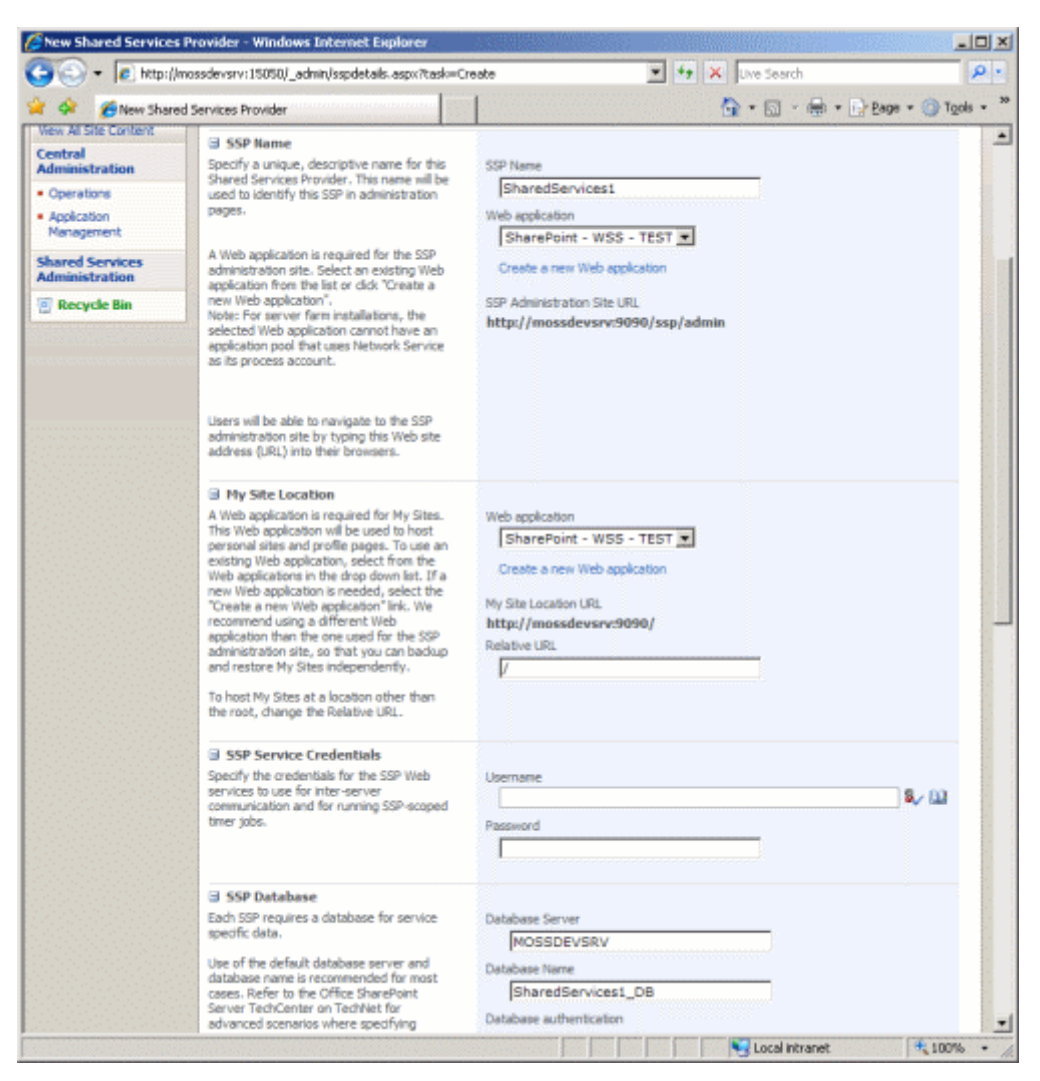

Nous devons créer dans un premier temps les Web Applications pour :

- L'administration du SSP (dans notre cas, on spécifiera le port 2008)
- Le site MySite (dans notre cas, on spécifiera le port 2009)

Pour créer ces Web Applications, il faut cliquer à chaque fois sur le lien "Create a new Web application", puis fournir les renseignements sur cette nouvelle Web App.

| 🌈 Create New Web Applic                                                                           | ation - Windows Internet Explorer                                                                                                    |                                                                                                    | LOX                      |
|---------------------------------------------------------------------------------------------------|----------------------------------------------------------------------------------------------------|----------------------------------------------------------------------------------------------------|--------------------------|
| 😋 🕑 🔹 🔊 http://mo                                                                                 | ssdevsrv:15050/_admin/extendvs.aspx?source=sspdetail                                                                                                    | s%2Easpx%3Ptask%3 💽 😚 🗙 Uve Search                                                                                                    | P -                      |
| 😭 🏟 🛛 🏀 Create New V                                                                              | Veb Application                                                                                                    | 💁 + 🖾 - 🖶 + 🕞 Bag                                                                                                    | e * 🕜 T <u>o</u> ols * 🤷 |
| Application     Application     Management     Shared Services     Administration     Recycle Bin | If you select an existing IIS web site, that web site<br>must exist on all servers in the farm and have the<br>same description, or this action will not succeed.<br>If you opt to create a new IIS web site, it will be<br>automatically created on all servers in the farm. If<br>an IIS setting that you wish to change is not shown<br>here, you can use this option to create the basic<br>site, then update it using the standard IIS tools.                                                                                                    | Create a new IIS web site     Description     SharePoint - 2008 Port     2008 Host Header     Path     C:\Inetpub\www.root\wss\VirtualDirect                                                                                 |                          |
|                                                                                                   | Security Configuration<br>Kerberose is the recommended security configuration<br>to use with Integrated Windows authentication.<br>Nerberos requires the application pool account to be<br>Network Service or special configuration by the<br>domain administrator. NUP authentication will work<br>with any application pool account and the default<br>domain configuration.<br>If you choose to use Secure Sockets Layer (SSL),<br>you must add the certificate on each server using<br>the IIS administration NOM. Until this is done, the<br>web application will be inaccessible from this IIS<br>Web Site. | Authentication provider:<br>C Negotiate (Verberos)<br>G NTLM<br>Allow Anonymous:<br>C Yes<br>G No<br>Use Secure Sockets Layer (SSL):<br>C Yes<br>G No                                                                        |                          |
|                                                                                                   | Load Balanced URL<br>The load balanced URL is the domain name for all<br>sites users will access in this SharePoint Web<br>application. This URL domain will be used in all links<br>shown on pages within the web application. By<br>default, it is set to the current servername and<br>port.                                                                                                    | URL<br>http://MOSSDEVSRV:2008<br>Zane<br>Default                                                                                                    |                          |
|                                                                                                   | Application Pool<br>Choose the application pool to use for the new web<br>application. This defines the account and credentials<br>that will be used by this service.<br>You can choose an existing application pool or<br>create a new one.                                                                                                    | C Lise existing application pool DefaultAppPool (MOSSDEVSRV\WSSAdmin) C Create new application pool Application pool name SharePoint - 2008 Select a security account for this application pool C Predefined Network Service |                          |
| Done                                                                                              |                                                                                                    | Configurable                                                                                                    | 100% ·                   |

Une fois ces deux Web Applications créées, nous pouvons renseigner les autres champs, comme le nom des bases de données ou le nom du compte de service, et on clique sur OK.

| 6 New Shared Services Provider                                                                                                    | 💁 • 🗟 - 🖶                                                                                                    | 🔹 🕞 Page 🔹 🍘 Tools 🔹 |
|----------------------------------------------------------------------------------------------------|----------------------------------------------------------------------------------------------------|----------------------|
| sprices are observations for the Sammer<br>services to use for inter-server<br>communication and for running SSP-acoped<br>timer jobs.                                                                                                    | MOSSDEVSRVVMOSSAdmin<br>Password                                                                                                    | 52 m -               |
| <ul> <li>SSP Database</li> <li>Each SSP requires a database for service specific data.</li> <li>Use of the default database server and database name is recommended for most cases. Refer to the Office SharePoint Server TechCenter on TechNet for advanced scenarios where specifying database information is required.</li> <li>Use of Windows authentication is strongly recommended. To use SQL authentication, specify the credentials that will be used to connect to the SSP Database.</li> </ul>                                                          | Database Server MOSSDEVSRV Database Name SharedServicest_DB Database authentication  C SQL authentication Account Password                                                       |                      |
| <ul> <li>Gearch Database</li> <li>In addition to the SSP database, a separate database is required for frequently changing search related data.</li> <li>Use of the default database server and database name is recommended for most cases. Refer to the Office SharePoint Server TechCenter on TechNett for advanced scenarios where specifying database information is required.</li> <li>Use of Windows authentication is strongly recommended. To use SQL authentication, specify the credential that will be used to connect to the SSP Database.</li> </ul> | Database Server MOSSDEVSRV Database Name SharedServices1_Search_DB Database authentication  Vindows authentication (recommended)  C SQL authentication Account Password Password |                      |
| G Index Server<br>Select the index server which will crawl<br>contant in all Web applications associated<br>with this SSP.<br>Specify the path on the index server where<br>the indexes will be located.                                                                                                    | Index Server<br>MOSSDEVSRV<br>Path for index file location<br>C:\Program Files\Nicrosoft Office Serv                                                                             |                      |

La création dure quelques instants jusqu'à obtenir un message de félicitation.

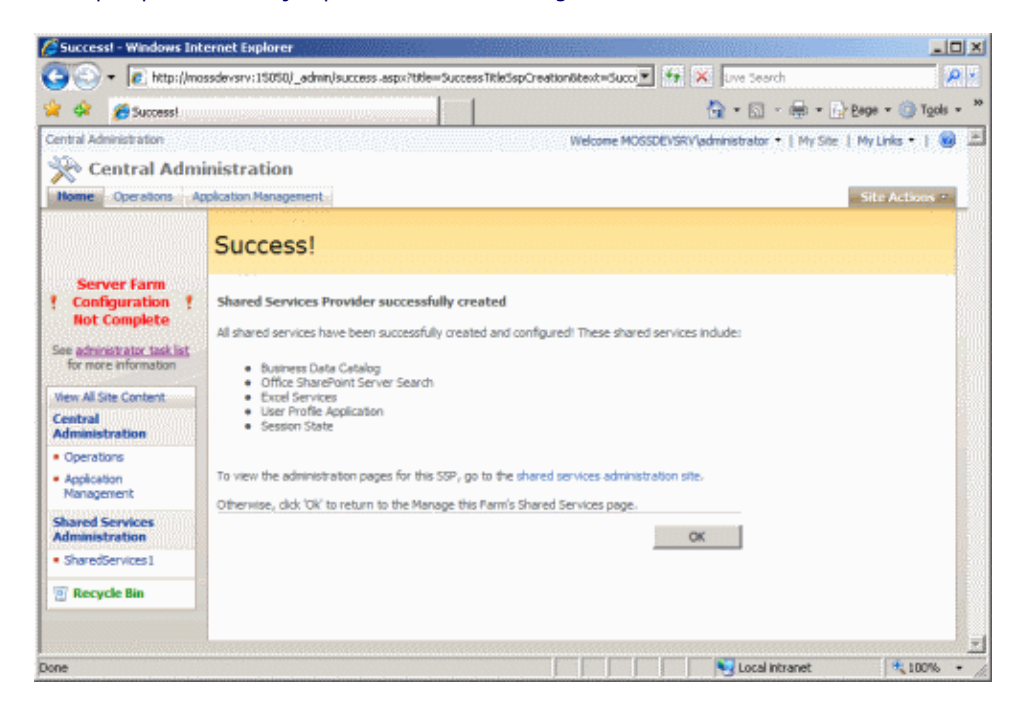

En cliquant sur OK, on arrive sur l'interface d'administration de ce nouvel SSP.

| Manage the family Shared Services   Image: Central Administration   We come MOSSDEVSRV updministrator +   My Site   My Links +      Image: Operators   Application Hanagement   Server Farm : Operators   Not Configuration :   Not Configuration :   Not Configuration :   New All Site Content   Administration   Manage this page to manage thered services provider (SSPs), SSPs provide the infrastructure - distabases, Web services, and edmin space - for thard services. From the page, create new SSPs, control which SSP is used by each Web application, and recorrect the space of distabase recovery.   Server Farm :   Configuration :   New All Site Content   - Operators   Application Management :   Mend Set Content   - Operators   - Operators   - SharedServices1   - SharedServices1   - SharedServices1   - SharedServices1   - SharedServices                                                                                                    | C S - C http://moss                                                                                                    | devsrv:15050/ adminimanagessp.aspx                                                                                                    | 💌 💀 🗙 Luw Search                                                                                                    | <u>ء م</u>                |  |
|----------------------------------------------------------------------------------------------------|----------------------------------------------------------------------------------------------------|----------------------------------------------------------------------------------------------------|----------------------------------------------------------------------------------------------------|---------------------------|--|
| Central Administration       Stic Actions **   My Sie   My Links *   *         None       Contral Administration         Name       Contral Administration         Name       Contral Administration > Application Hanagement > Manage this Parm's Shared Services         Server Farm       Central Administration > Application Management > Manage this Parm's Shared Services         Server Farm       Use this page to manage thered services create new SSPs control which SSP is used by each Web application, and reconnect the service for SSP as part of dislates recovery.         See administration       Image Structure (Default SSP   ) Change Associations   10 Restore SSP         Wew All Site Centent       SharedServices (Default)         Administration       SharedServices (Default)         SharedServices I       Default Web site         SharedServices I       Default SSP : IEST                                                                                                    | 🚖 💠 🌈 Manage this Fa                                                                                                    | m's Shared Services                                                                                                    | 🐴 = 🔄 - 📾 = (i)-gaga = 🍈 Tgol                                                                                                    |                           |  |
| Server Farm Configuration in the page to manage there diservoes providers (SSPs). SSPs provide the infrastructure - detabases, Web services, and edmin soges - for shared services. From this page, create new SSPs, control which SSP is used by each Web application, and reconnect the soges of an SSP as part of detabases recovery. Server farm Server farm Server farm Server farm We Al Ste Centent Change Default SSP (Change Default SSP) (Change Associations (Change) SP and associated Web applications Server farm Server farm Server farm Server farm Server farm Server farm Server farm Server farm Server farm Server farm We Al Ste Centent Change Default SSP (Change Default SSP) (Change Associations (Change) Server farm Server farm Server farm Server farm Server farm Server farm Server farm Server farm Server farm We Al Ste Centent Change Default SSP (Change Default SSP) (Change Associations (Change) Server farm Server farm Se | Central Administration                                                                                                    | istration<br>kation Management                                                                                                    | Welcome MOSSDEVSRV/jadministrator •   My Site                                                                                                    | My Links •   🔞 🖆          |  |
|                                                                                                    | Server Farm<br>Configuration 1<br>Not Complete<br>See admostrator task list<br>for more information<br>Wew All She Content<br>Central<br>Administration<br>• Operations<br>• Application<br>Hanagement<br>Shared Services<br>• Shared Services<br>• Shared Services<br>• Shared Services | Centrel Administration > Application Hanagement<br>Manage this Farm's Shared<br>Use this page to manage shared services providers (SSPs),<br>pages - for thated services. From this page, create new Si<br>process of an SSP as part of database recovery.<br>Wew SSP   Change Default SSP   Change Spring<br>SharedServices1 (Default)<br>Default Web Site<br>SharedServices1 (Default)<br>ShareDoint - 2009<br>ShareDoint - WSS - TEST | > Manage this Parm's Shared Services<br>Services<br>SSPs provide the infrastructure - databases, Web services, -<br>Ps, control which SSP is used by each Web application, and in<br>nge Associations ( ) PgRestore SSP | and edmin<br>econnect the |  |

Nous devons maintenant configurer ce SSP concernant le moteur de recherche.

#### Paramétrage du moteur de recherche

Toute la personnalisation de ce moteur de recherche s'effectue dans le site d'administration de ce Shared Service Provider.

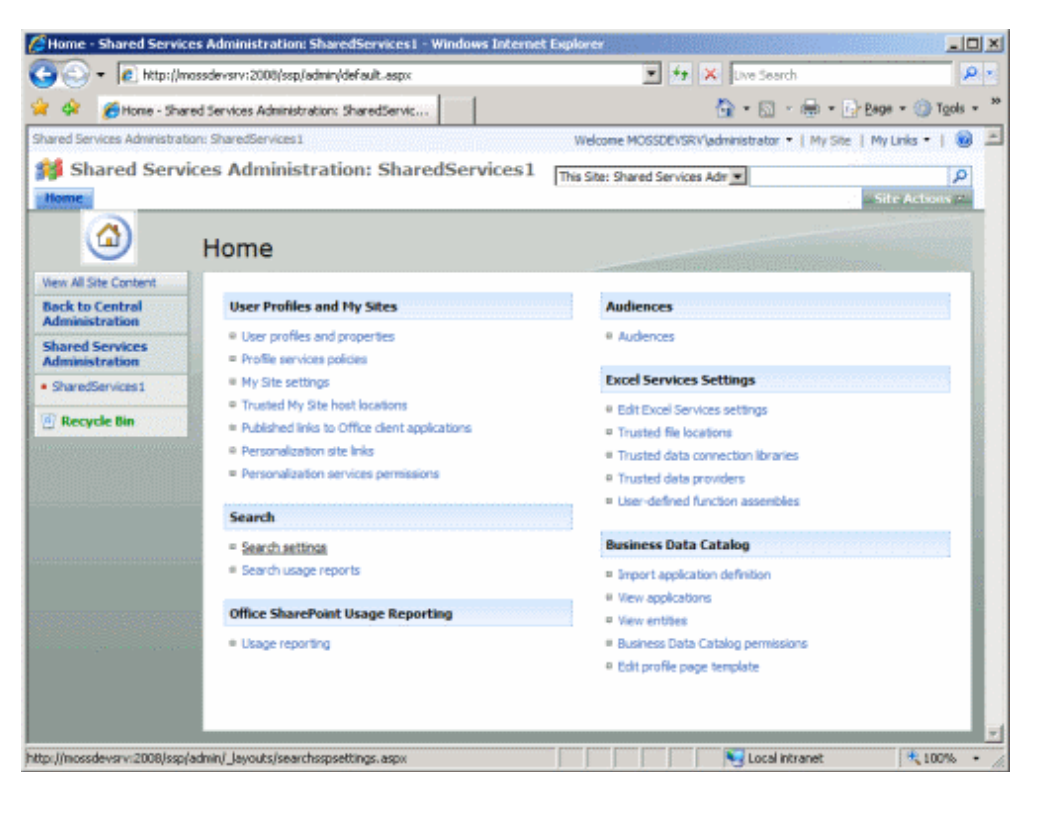

En allant dans "Search Settings", on voit le résumé de la configuration de ce moteur de recherche.

| Confuge Seach Setting:       Image: Image: Ima                                         | 🕞 🔹 🙋 http://m                | issdevsrv:20  | 00(ssp/admin/_layouts/searchospsettings.aspx | 💌 🖘 🗙 Uve Search                                 | P         |
|----------------------------------------------------------------------------------------------------|-------------------------------|---------------|----------------------------------------------|--------------------------------------------------|-----------|
| k to Central<br>missistration       Crewl Settings         arredServices1       Indexing status:       Idle         Recycle Bin       Indexing status:       0         Crewl rules:       0 defined         Default content access account:       MOSSDEVSRVMOSSAdmin         Managed properties:       127 defined         Search elerts status:       Active         Propagation status:       Propagation not required         © Content sources and crewl schedules       © Crewl rules:         © Crewl rules:       0         © Crewl rules:       Propagation not required         © Content sources and crewl schedules       © Crewl rules:         © Crewl rules:       0         © Search result content access account       Masaget property mappings         © Search result content       Search result removal         © Search result removal       © Reset all crewled content         Scopes:       2 defined (People, All Sites)         Update status:       Idle         Update schedule:       Automatically scheduled         Next scheduled update:       12 minutes         Scopes needing update:       0         © Start update now       0                                                                                                    | 🔅 🄏 Configure Se              | arch Settings |                                              | 🚰 * 🔝 - 🖶 * 🕞 Bage *                             | 🗿 Tools 🤹 |
| averdiant vacas       Indexing status:       Table         wordservaces       1       defined         Recycle Bin       0         Content sources:       0         Content sources:       0         Content sources:       0         Content sources:       0         Operation:       MOSSDEVSRVMOSSAdmin         Managed properties:       127 defined         Search elefts status:       Active         Propagation status:       Propagation not required         © Content sources and crawl schedules       © Crawl rules         © Free types       © Search-leaft status:         © Free types       © Search-result removal         © Search-sources and crawl schedules       © Crawl rules         © Free types       © Search-sources account         @ Content sources account       MossDeV tymppings         © Search-soult removal       © Search-soult removal         © Reset all crawled content       Update status:         Update status:       Ide         Update schedule:       Automatically scheduled         Next scheduled update:       0         View scopes       © Start update now                                                                                                    | ck to Central<br>ministration | Crawl Se      | ttings                                       |                                                  |           |
| Indexing status: Idle Items in index: Indexing status: Idle Items in index: IContent sources: IContent sources: IContent sources: IContent sources: IContent sources: IContent sources: IContent sources: ICONTENT sources: ICONTENT | ared Services                 | 1             |                                              |                                                  |           |
| Arecycle tim                                                                                                    | ministration                  | i.            | Indexing status:                             | Idle                                             |           |
| Recycle Bin       Errors in log:       0         Content sources:       1 defined (Local Office SharePoint Server sites)         Crawl rules:       0 defined         Default content access account:       MOSSDEVSRVMOSSAdmin         Managed properties:       127 defined         Search elerts status:       Active         Propagation status:       Propagation not required         @ Content sources and crawl schedules       © Crawl rules         @ Content sources and crawl schedules       © Crawl rules         @ Content sources and crawl schedules       © Crawl rules         @ Content sources and crawl schedules       © Crawl rules         @ Content sources and crawl schedules       © Crawl rules         @ Content sources and crawl schedules       © Crawl rules         @ Content sources and crawl schedules       © Crawl rules         @ Content sources and crawl schedules       © Crawl rules         @ Content sources and crawl schedules       © Crawl rules         @ Search result removal       © Search result removal         @ Search result removal       © Search result removal         @ Reset all crawled content       Idle         Update status:       Idle         Update schedule:       Automaticelly scheduled         Next scheduled update: <td< td=""><td>haredServices1</td><td>1</td><td>Items in index:</td><td>о<br/>О</td><td></td></td<>                                                                                                    | haredServices1                | 1             | Items in index:                              | о<br>О                                           |           |
| Content sources:       1 defined (Local Office SharePoint Server sites)         Crawl rules:       0 defined         Default content access account:       MOSSDEV/SRV/MOSSAdmin         Managed properties:       127 defined         Search alerts status:       Active         Propagation status:       Propagation not required         © Crawl rules       Crawl rules         © Crawl rules       Crawl rules         © Crawl rules       Crawl rules         © Crawl rules       Crawl rules         © Crawl rules       Crawl rules         © Crawl rules       Crawl rules         © Crawl rules       Crawl rules         © Crawl rules       Crawl rules         © Crawl rules       Crawl rules         © Crawl rules       Scapes         © Search result content access account       Metadata property mappings         © Search result removal       Search result removal         © Seeret       Ide         Update status:       Ide         Update status:       Ide         Update schedule:       Automatically scheduled         Matt acheduled update:       0         % View acopes       Statt update now                                                                                                    | Recycle Bin                   | 8             | Errors in log:                               | 0                                                |           |
| Crawl rules:       0 defined         Default content access account:       MOSSDEVSRVMOSSAdmin         Managed properties:       127 defined         Search alerts status:       Active         Propagation status:       Propagation not required         ® Content sources and crawl schedules       © Crawl rules         @ Crawl rules       © Crawl rules         @ Crawl rules       © Crawl rules         @ Crawl logs       © Crawl logs         @ Crawl logs       © Search result content access account         Metadata property mappings       © Search result content         © Search result content access account       © Metadata property mappings         © Search result content       © Search result content         © Search result content       © Search result content         Secopes       2 defined (People, All Sites)         Update status:       Idle         Update status:       Idle         Update status:       Idle         Update status:       Idle         Update status:       Idle         Update status:       Idle         Update status:       Idle         Update status:       Idle         Update status:       Idle         Update status:       Idle                                                                                                    |                               | 8             | Content sources:                             | 1 defined (Local Office SharePoint Server sites) |           |
| Default content access account:       MOSSDEVSRVMOSSAdmin         Managed properties:       127 defined         Search elerts status:       Active         Propagation status:       Propagation not required         © Content sources and crewl schedules       Content sources and crewl schedules         © Crewl rules       Propagation status:         © Crewl rules       Crewl logs         © Crewl logs       Crewl logs         © Crewl schedules       Search result removal         Search result removal       Search result removal         © Search result removal       Search result removal         © Reset all crewled content       Scopes:         Scopes:       2 defined (People, All Sites)         Update schedule:       Low         Update schedule:       Low         Wet schedule:       2 minutes         Scopes needing update:       0         % View scopes       0         % View scopes       Start update now                                                                                                    |                               |               | Crawl rules:                                 | 0 defined                                        |           |
| View scopes       227 defined         Maraged properties:       Active         Propagation status:       Propagation not required         ® Content sources and crawl schedules       © Crawl rules         © Crawl nules       © Crawl logs         © Crawl logs       © Default content access account         © Metadata property mappings       © Server name mappings         © Server name mappings       © Server name mappings         © Server name mappings       © Server name mappings         © Server name mappings       © Server name mappings         © Server name mappings       © Server name mappings         © Server name mappings       © Server name mappings         © Server name mappings       © Server name mappings         © Server name mappings       © Server name mappings         © Server name mappings       © Server name mappings         © Server name mappings       © Server name mappings         © Server name mappings       © Server name mappings         © Server name mappings       © Server name mappings         © Server name mappings       © Server name mappings         © Server name mappings       © Server name mappings         © Server name mappings       © Server name mappings         Update status:       Idle                                                                                                    |                               |               | Default content access account:              | MOSSDEVSRV\MOSSAdmin                             |           |
| Search alerts status:       Active         Propagation status:       Propagation not required         ® Content sources and crewl schedules       ©         © Crewl rules       ©         © Fit types       ©         © Crewl rules       ©         © Pofault content access account       ©         © Metadata property mappings       ©         © Search-based alerts       ©         © Search-based alerts       ©         © Search-based alerts       ©         © Search result removal       ©         © Reset all crewled content       E         Scopes:       2 defined (People, All Sites)         Update schedule:       Automaticely scheduled         Next scheduled update:       12 minutes         Scopes needing update:       0         ® View scopes       ©         ® Start update now       Crew                                                                                                    |                               |               | Managed properties:                          | 127 defined                                      |           |
| Second series status:       Propagation not required         @ Content sources and onewl schedules         @ Content sources and onewl schedules         @ Content sources and onewl schedules         @ Crawl rules         @ First types         @ Crawl rules         @ Default content access account         @ Metadata property mappings         @ Search-based alerts         @ Search-based alerts         @ Search result removal         @ Reset all crawled content         Scopes:       2 defined (People, All Sites)         Update status:       Idle         Update status:       Idle         Update status:       Idle         Next scheduled update:       12 minutes         Scopes needing update:       0         @ View scopes       0                                                                                                    |                               |               | Courth alarte statues                        | Active                                           |           |
| Content sources and crewl schedules Crawl rules Crawl rules Crawl  |                               | 1             | Propagation status:                          | Propagation not required                         |           |
| Content sources and orawl schedules Crawl rules File types Crawl logs Default content access account Metadata property mappings Server name mappings Server name mappings                                                                                                    |                               |               | · · · · · · · · · · · · · · · · · · ·        |                                                  |           |
| Crawl rules File type Crawl logs Crawl logs  |                               |               | Content sources and crawl schedules          |                                                  |           |
|                                                                                                    |                               |               | Crawl rules                                  |                                                  |           |
| Crewl logs Crewl content access account Metadata property mappings Server name mappings Search-result removal Search-result removal Reset all crewled content  Scopes  Scopes:  Scopes:  Cudate schedule:  Update schedule:  Update schedule:  Update schedule:  Update schedule:  Next scheduled update:  Scopes needing update:  View scopes Start update now                                                                                                    |                               |               | B File types                                 |                                                  |           |
| Content access account  Content access account  Content access account  Content access account  Content  Content access account  Content access accou  |                               |               | E Crawl logs                                 |                                                  |           |
|                                                                                                    |                               |               | Default content access account               |                                                  |           |
|                                                                                                    |                               |               | Metadata property mappings                   |                                                  |           |
|                                                                                                    |                               |               | E Server name mappings                       |                                                  |           |
| Scopes  Scopes:  Scopes:  Update status:  Update schedule:  Next acheduled update:  Scopes needing update:  Scopes needing update: Scopes needing update: Scopes needing upda  |                               |               | B Search-based alerts                        |                                                  |           |
|                                                                                                    |                               |               | Search result removal                        |                                                  |           |
| Scopes         Scopes:       2 defined (People, All Sites)         Update status:       Idle         Update schedule:       Automatically scheduled         Next scheduled update:       12 minutes         Scopes       0         Idle       View scopes         Start update now       Start update now                                                                                                    |                               |               | ® Reset all crawled content                  |                                                  |           |
| Scopes:     2 defined (People, All Sites)       Update status:     Idle       Update schedule:     Automatically scheduled       Next scheduled:     12 minutes       Scopes needing update:     0       If View scopes     5 Start update now                                                                                                    |                               | Scopes        |                                              |                                                  |           |
| Scopes:     2 defined (People, All Sites)       Update status:     Idle       Update schedule:     Automaticelly scheduled       Next scheduled update:     12 minutes       Scopes needing update:     0       % View scopes       © Start update now                                                                                                    |                               | 1.5           |                                              |                                                  |           |
| Update status: Idle<br>Update schedule: Automatically scheduled<br>Next scheduled update: 12 minutes<br>Scopes needing update: 0<br>© View scopes<br>I Start update now                                                                                                    |                               |               | Scopes:                                      | 2 defined (People, All Sites)                    |           |
| Update schedule: Automatically scheduled Next scheduled update: 12 minutes Scopes needing update: 0  R View scopes Start update now                                                                                                    |                               |               | Update status:                               | Idle                                             |           |
| Next scheduled update: 12 minutes<br>Scopes needing update: 0<br>© View scopes<br>© Start update now                                                                                                    |                               |               | Update schedule:                             | Automatically scheduled                          |           |
| Scopes needing update: 0<br>© View scopes<br>E Start update now                                                                                                    |                               |               | Next scheduled update:                       | 12 minutes                                       |           |
| <ul> <li>K View scopes</li> <li>■ Start update now</li> </ul>                                                                                                    |                               |               | Scopes needing update:                       | 0                                                |           |
| E Start update now                                                                                                    |                               |               | IS View scopes                               |                                                  |           |
|                                                                                                    |                               |               | Start update now                             |                                                  |           |
|                                                                                                    |                               |               |                                              |                                                  |           |

Vous pouvez changer les paramètres de connexion de base de ce moteur d'indexation, définir les types de fichier gérés, définir les sources de données, ...

Nous pouvons aussi ajouter de nouvelles sources de contenus, voyons donc comment ajouter celles-ci.

# Gestion des sources de données

Nous voyons les sources de contenus indexées en cliquant sur le lien :

• Content sources and crawl schedules

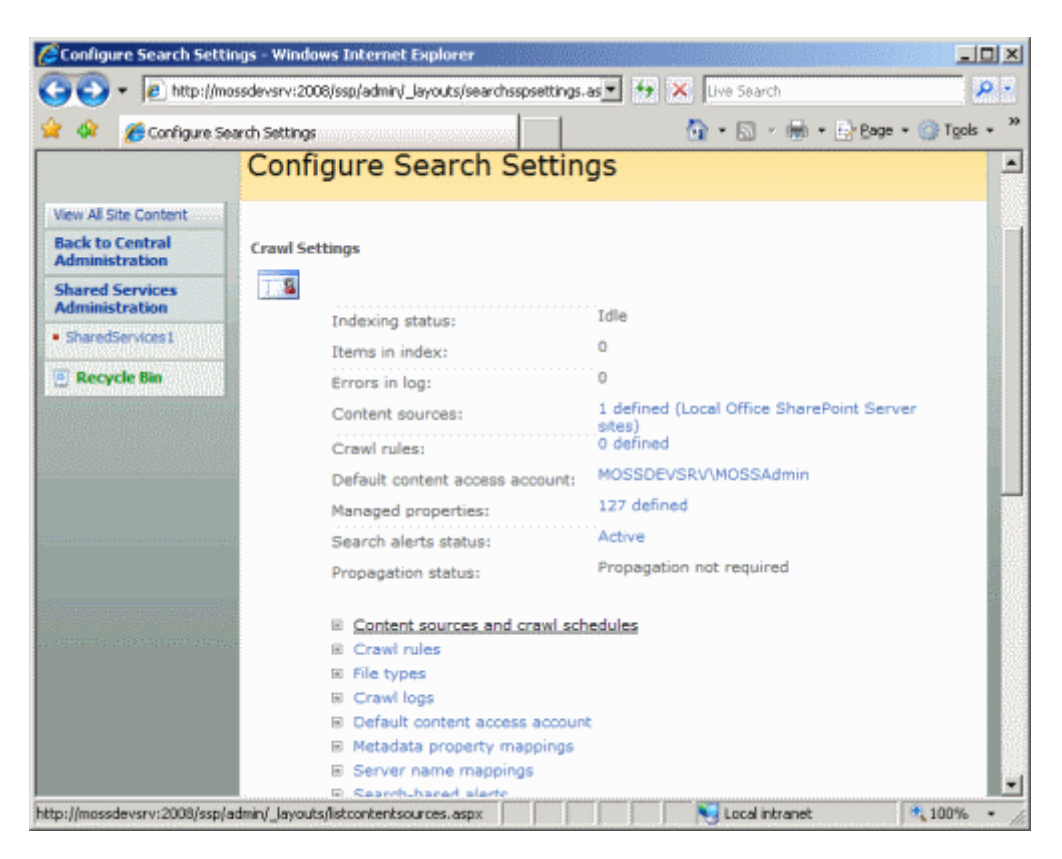

En cliquant sur ce lien, on obtient la liste des contenus indexés par le moteur.

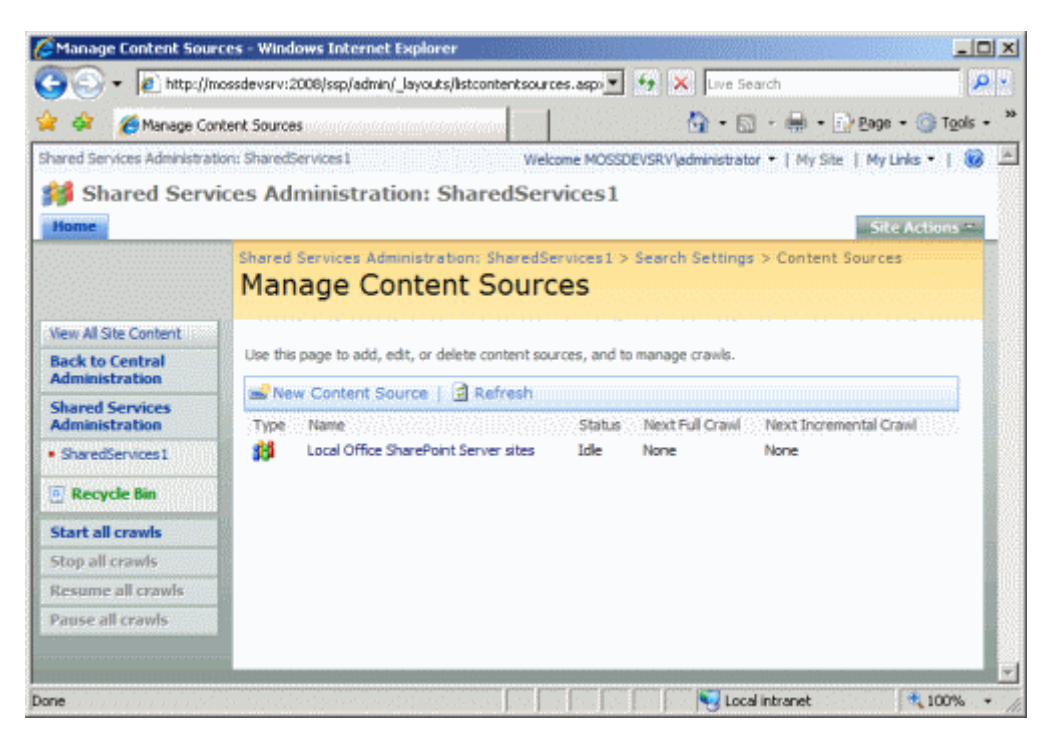

L'élément présent "Local Office SharePoint Server Sites", fait référence à tous les sites Sharepoint de la ferme, ainsi les paramètres affichent les URL des sites SharePoint existants sur la ferme, ainsi que les planifications existantes.

| 🖉 Edit Content Source - W | indows Internet Explorer                                                                                                    |                                                                                                    |             |
|---------------------------|----------------------------------------------------------------------------------------------------|----------------------------------------------------------------------------------------------------|-------------|
| 😋 🕒 👻 🙋 http://mos        | ssdevsrv:2008/ssp/admin/_Jayouts/editcontentsource.aspx?c                                                                            | id=4 💌 🐓 🗙 Uve Search                                                                                                    | P -         |
| 🙀 🐼 🛛 🏀 Edit: Content S   | Source                                                                                                    | 🛐 • 🔂 · 📾 • 📴 Bage •                                                                                                    | 💮 Tgols 🔹 🏁 |
|                           | Name<br>Type a name to describe this content source                                                                                  | Name: *                                                                                                    | _           |
|                           | Type in name to deach be one content address                                                                                         | Local office officer offic oerver alles                                                                                                    |             |
|                           | Content Source Details<br>This shows the current status of the Content Source.                                                       | Content Source Type: SharePoint:<br>Current Status: Idle<br>Current Number of Start Addresses: 5<br>Last Graviled At: Never<br>Errors in Last Crawil: 0 | Sites       |
|                           | Start Addresses                                                                                                    | Type start addresses below (one per line): *                                                                                                    |             |
|                           | Type the URLs from which the search system should start<br>crawling.                                                                 | http://mossdevsrv/<br>http://mossdevsrv:2008/<br>http://mossdevsrv:2009/<br>http://mossdevsrv:9090/<br>sps3://mossdevsrv:2009/                          | -           |
|                           |                                                                                                    | <b>X</b>                                                                                                    | ć II        |
|                           |                                                                                                    | Example:<br>http://intranetsite                                                                                                    |             |
|                           | Crawl Settings<br>Specify the behavior for crawling this type of content.                                                            | Select crawling behavior for all start addresses in this<br>content source:                                                                             |             |
|                           | Selecting to crawl everything under the hostname will also<br>crawl all the SharePoint Sites in the server.                          | Crawl everything under the hostname for each st<br>address                                                                                              | lart        |
|                           |                                                                                                    | Crawl only the SharePoint Site of each start address                                                                                                    | 55          |
|                           | Crawl Schedules<br>Select the crawl schedules for this content source.                                                               | Select the schedule that this should be a part of:                                                                                                    |             |
|                           |                                                                                                    | None                                                                                                    |             |
|                           |                                                                                                    | Create schedule                                                                                                    |             |
|                           |                                                                                                    | Incremental Crawl                                                                                                    |             |
|                           |                                                                                                    | Create schedule                                                                                                    | ~  -        |
|                           | Start Full Crawl<br>Select "Start full crawl of this content source" and click<br>"CK" to start a full crawl of this content source. | Start full crawl of this content source                                                                                                    |             |
| Done                      |                                                                                                    | Local intranet                                                                                                    | 100% • //   |

Vous pouvez lancer l'indexation en cochant la dernière case et cliquant sur OK.

Nous pouvons ajouter d'autres sources de contenu lors de l'indexation.

#### Les sources de données indexables

En cliquant sur "New Content Source", nous choisissons dans un premier temps le type de contenu que nous souhaitons ajouter.

On trouve les types de contenu suivant :

- Web Sites
- File Shares
- SharePoint Sites
- Exchange Public Folders
- Business Data

Nous verrons dans cet article les quatre premiers choix qui sont les plus standards.

#### Web Sites

On doit donner le nom et les paramètres de ce contenu. On doit définir l'adresse du site et le ciblage des données en choisissant l'indexation des autres adresses provenant de ce site.

| 🖉 Add Content Source - Windows In                                             | ernet Explorer                                                                                                    |                                                                                                    |             |
|-------------------------------------------------------------------------------|----------------------------------------------------------------------------------------------------|----------------------------------------------------------------------------------------------------|-------------|
| G - Ittp://mossdevsrv:20                                                      | 08/ssp/admin/_Jayouts/addcontentsource.aspx                                                                                                    | 💌 🐓 🗙 Uve Search                                                                                                    | P -         |
| 🙀 🐼 🔏 Add Content Source                                                      |                                                                                                    | 🚮 • 🔝 - 📾 • 🕞 Bage • (                                                                                                    | 🐊 Tgols 🔹 🏁 |
| Name<br>Type a na                                                             | me to describe this content source.                                                                                                    | Name: *<br>ASP-PHP Web Site                                                                                                    | -           |
| Content<br>Select wh<br>Note: This<br>created so                              | Source Type<br>It type of content will be crawled.<br>cannot be changed after this content source is<br>ce other settings depend on it.                                                                                          | Select the type of content to be crawled:<br>C SharePoint Sites<br>Web Sites<br>C File Shares<br>C Exchange Public Folders<br>C Business Data                                                                                                    |             |
| Start Ad<br>Type the U<br>crawing.<br>This includ<br>entire web               | dresses<br>IRLs from which the search system should start<br>es any content, from a single web page to an<br>site.                                                                                                    | Type start addresses below (one per line): *  http://www.asp-php.net  Examples: http://example.microsoft.com/my_page.htm, or http://example.microsoft.com/                                                                                                    | 2           |
| Crawl Se<br>Specify th<br>Page dept<br>Inks, start<br>Server ho<br>a site/pag | ttings<br>e behavior for crawling this type of content.<br>In specifies how far to follow each series of<br>ing from each link in the content source.<br>In soccur when a link from on Web site leads to<br>e on another server. | Select crawling behavior for all start addresses in this<br>content source:<br>Conly crawl within the server of each start address<br>Conly crawl the first page of each start address<br>Custom - specify page depth and server hops:<br>Limit Page Depth<br>Unlimited<br>Limit Server Hops<br>Unlimited |             |
| Crawl Sc<br>Select the                                                        | hedules<br>crawl schedules for this content source.                                                                                                    | Select the schedule that this should be a part of:<br>Full Crawl<br>None                                                                                                    |             |
|                                                                               |                                                                                                    | Local intranet                                                                                                    | 100% • //   |

On peut paramétrer l'automatisation de l'indexation et lancer celle-ci. On voit ensuite dans la colonne status l'état du serveur d'indexation sur chaque source.

| Manage Content Sou                                                                                                    | rces - Windows Internet Explorer                                                                                                    | in an an an an an an an an an an an an an            |                                               |                                        |         |
|----------------------------------------------------------------------------------------------------|----------------------------------------------------------------------------------------------------|------------------------------------------------------|-----------------------------------------------|----------------------------------------|---------|
| 🔾 🗣 🙋 http://n                                                                                                    | nossdevsrv:2008/ssp/admin/Jayouts/ListContentSour                                                                                                    | ces-aspx 💌                                           | 😽 🗙 🗤e S                                      | earch                                  | P -     |
| 🖌 🐼 🏾 🍎 Manage Co                                                                                                    | ntent Sources                                                                                                    |                                                      | <b>∆</b> • 6                                  | 🛛 - 📾 - 📴 Bage - 🌀                     | Tools • |
| hared Services Administrat                                                                                                    | tion: SharedServices1                                                                                                    | Welcome MOSS                                         | DEVSRV\administra                             | tor •   My Site   My Links             | • 1 😡 🛛 |
| 💕 Shared Serv                                                                                                    | ices Administration: SharedServ                                                                                                    | rices1                                               |                                               |                                        |         |
| Home                                                                                                    |                                                                                                    |                                                      |                                               | Site Act                               | ions -  |
|                                                                                                    | Shared Services Administration: SharedSe<br>Manage Content Source                                                                                           | rvices1 > Searc<br>es                                | th Settings > Co                              | ntent Sources                          |         |
| View All Site Content                                                                                                    |                                                                                                    |                                                      |                                               |                                        |         |
|                                                                                                    |                                                                                                    |                                                      |                                               |                                        |         |
| Back to Central                                                                                                    | Use this page to add, edit, or delete content sour                                                                                                    | ces, and to manag                                    | ge crawls.                                    |                                        |         |
| Back to Central<br>Administration<br>Shared Services                                                                                                    | Use this page to add, edit, or delete content sour                                                                                                    | ces, and to mana;                                    | ge crawls.                                    |                                        |         |
| Back to Central<br>Administration<br>Shared Services<br>Administration                                                                                                   | Use this page to add, edit, or delete content sour                                                                                                    | ces, and to mana;<br>Status                          | ge crawls.<br>Next Full Crawl                 | Next Incremental Crawl                 |         |
| Back to Central<br>Administration<br>Shared Services<br>Administration<br>• SharedServices1                                                                              | Use this page to add, edit, or delete content sour<br>Wew Content Source   Refresh<br>Type Name<br>Local Office SharePoint Server sites                     | ces, and to mana;<br>Status<br>Idle                  | pe crawls.<br>Next Full Crawl<br>None         | Next Incremental Crawl<br>None         |         |
| Back to Central<br>Administration<br>Shared Services<br>Administration<br>• SharedServices1                                                                              | Use this page to add, edit, or delete content sour<br>Wew Content Source   Refresh<br>Type Name<br>Local Office SharePoint Server sites<br>ASP-PHP Web Site | ces, and to manag<br>Status<br>Ide<br>Crawing Full   | pe crawls.<br>Next Full Crawl<br>None<br>None | Next Incremental Crawl<br>None<br>None |         |
| Back to Central<br>Administration<br>Shared Services<br>Administration<br>• SharedServices1<br>© Recycle Bin<br>Start all crawls                                         | Use this page to add, edit, or delete content sour<br>Wew Content Source   Refresh<br>Type Name<br>Local Office SharePoint Server sites<br>ASP-AHP Web Site | Status<br>Ide<br>Crawing Full                        | next Full Crawl<br>None<br>None               | Next Incremental Crawl<br>None<br>None |         |
| Back to Central<br>Administration<br>Shared Services<br>Administration<br>• SharedServices1<br>• Recycle Bin<br>Start all crawls<br>Stop all crawls                      | Use this page to add, edit, or delete content sour<br>Wew Content Source   Refresh<br>Type Name<br>Local Office SharePoint Server sites<br>ASP-ANP Web Site | ces, and to manage<br>Status<br>Ide<br>Crawling Pull | ye crawls.<br>Next Full Crawl<br>None<br>None | Next Incremental Crawl<br>None<br>None |         |
| Back to Central<br>Administration<br>Shared Services<br>Administration<br>• SharedServices1<br>© Recycle Bin<br>Start all crawls<br>Stop all crawls<br>Resome all crawls | Use this page to add, edit, or delete content sour<br>Wew Content Source ( Refresh<br>Type Name<br>Local Office SharePoint Server sites<br>ASP-PHP Web Site | Status<br>Ide<br>Crawing Ful                         | pe crawls.<br>Next Full Crawl<br>None<br>None | Next Incremental Crawl<br>None<br>None |         |

On peut donc tester la recherche pour cette source de contenu dans notre site MOSS.

| 🖉 Search Results: sharepoint sgl - Windows Internet Explorer                                                                                                    |                      | _ <u>_     ×</u> |
|----------------------------------------------------------------------------------------------------|----------------------|------------------|
| 🚱 🕒 👻 http://mossdevsrv/searchcenter/Pages/results.aspx?li=sharepoint%i20sql 📃 🛃                                                                                                    | K Live Search        | ρ-               |
| 🚖 🔅 🏉 Search Resultsi sharepoint sqi                                                                                                    | 🔄 • 🔂 • 👼 • 🕑 Bage • | 🕜 Tools +        |
| http://www.asp-php.net/redaction.php - Didler YVER MVP                                                                                                    |                      |                  |
| SharePoint et les Delegates Controls - Comment Intégrer un User Control dans SharePoint - ASP-<br>PHP.net<br>Comment intégrer un User Control dans SharePoint Cet article va donc expliquer comment intégrer un User Control dans<br>une page ASPX de SharePoint SharePoint et les Delegates Controls - Comment intégrer un User Control dans<br>SharePoint                                                                                                    |                      |                  |
| http://www.asp.php.net/tutorial/asp.net/sharepoint-delegate-controls.php - Didier YVER.MVP                                                                                                    |                      |                  |
| Elses KPI dans SharePoint - Les Key Performance Indicators dans MOSS - ASP-PHP.net<br>Les KPI dans SharePoint Indicator using data in SQL Server 2005 Analysis Services SharePoint et les Delegates<br>Controls - Comment indiger un User Control dans SharePoint                                                                                                    |                      |                  |
| http://www.asp-php.net/tutorial/asp.net/sharepoint-kpi.php - Didler YVER MVP<br>(View duplicates)                                                                                                    |                      |                  |
| Myrer SharePoint sous SQL Server 2005 - Part 1 - Myrer une installation SharePoint sous SQL 2005 - ASP-PHP.net     Myrer SharePoint sous SQL Server 2005 - Part 1 (1/4) La migration de SharePoint 2003 sous SQL Server 2005     Installer Windows SharePoint Service avec SQL Server (PR)                                                                                                    |                      |                  |
| http://www.asp-php.net/butorial/sql-server/sharepointsql2005.php - Dider YVER MVP<br>[View.dupkcates]                                                                                                    |                      |                  |
| A propos - De quoi parle-t-on sur ce site 7 - ASP-PHP.net<br>SharePoint et les Delegates Controls - Comment intégrer un User Control dans SharePoint Dans l'article précédent,<br>nous avons vu comment effectuer une migration de Windows SharePoint Dans de nombreux cas on souhaite pouvoir<br>ouvrir un accès sur son servier SharePoint à des                                                                                                    |                      |                  |
| http://www.asp-php.net/a_propos.php - Didler YVER MVP                                                                                                    |                      |                  |
| (a) La double authentification dans SharePoint 2007 - Authentification NT et Forms sur un même site -<br>ASP-PHP.net<br>Création du site Intranet SharePoint en place un site SharePoint dont les comptes (login, groupes, password,) sont<br>stockés dans une SharePoint et les Delegates Controls - Comment Intégrer un less Control dans SharePoint et les Delegates Controls - Comment Intégrer un less Control dans SharePoint et les Delegates Controls - Comment Intégrer un less |                      |                  |
| http://www.asp.php.net/tutorial/asp.net/sharepoint-double-authentication.php - Didler YVER MVP                                                                                                    |                      |                  |
| 23 1 2 3 4 5 Next>                                                                                                    | 2                    |                  |
|                                                                                                    | Local intranet       | 1,100% -         |

Voyons les serveurs de fichiers.

#### **File Shares**

Les File Shares sont des serveurs de fichiers sur lesquels on crée des partages accessibles aux utilisateurs du domaine. Ces partages sont souvent montés sur les postes utilisateurs par des lettres (Z:\, U:\, ...) afin que ceux-ci puissent y stocker leurs fichiers sans se préoccuper de la gestion réseau en arrière plan. Cette présentation faite, nous allons simuler ce File Share pour notre exemple par un partage simple sur le serveur local :

• \\MOSSDEVSRV\FileShareSample\

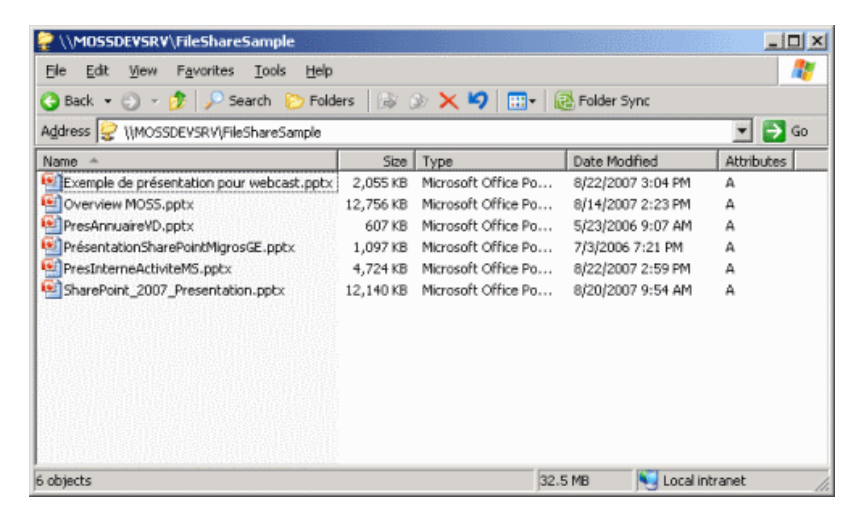

On peut alors ajouter cette nouvelle source de contenu dans les sources à indexer.

| 🌽 Add Conte | it Source - Windows Internet Explorer                                                                                                    |                                                                                                    |
|-------------|----------------------------------------------------------------------------------------------------|----------------------------------------------------------------------------------------------------|
| 60.         | http://www.execute.com/comments/addcontents/comments/comments/com | 💌 😽 🗙 Uve Search 🖉 •                                                                                                    |
| * * *       | Add Content Source                                                                                                    | 🏠 • 🔝 - 🖶 • 🔂 Page • 🎯 Tgols • 🎽                                                                                                    |
|             | Name<br>Type a name to describe this content source.<br>Content Source Type<br>Select what type of content will be crawled.<br>Note: This cannot be changed after this content source is created sinc<br>offer settings depend on it.                                                                                                    | Name: * File Share Sample Select the type of content to be crawled: C SharePoint Sites C Web Sites F We Shares C Exchange Public Polders C Business Data                        |
|             | Start Addresses<br>Type the URLs from which the search system should start crawling.<br>This includes contents of a file share, such as documents and other file                                                                                                    | Type start addresses below (one per line): *  VMOSSDEVSRV/FileShareSample  ss  ss  Examples: Varver/directory, or  file://server/directory                                      |
|             | Crawl Settings<br>Specify the behavior for crawling this type of content.<br>Choose which folders to include in the crawl.                                                                                                    | Select crawling behavior for all start addresses in this<br>content source:<br>The fisiter and all subfolders of each start address<br>C The fisiter of each start address only |
|             | Crawl Schedules<br>Select the crawl schedules for this content source.                                                                                                    | Select the schedule that this should be a part of:<br>Full Crawl<br>None<br>Create schedule<br>Incremental Crawl<br>None<br>Create schedule                                     |
|             | Start Full Crawl                                                                                                    | Start full crawl of this content source                                                                                                    |
|             |                                                                                                    | Local intranet                                                                                                    |

Nous pouvons alors lancer l'indexation de cette nouvelle source

| 🔗 🧑 Manage C            | ontent Sources                                                                                                    |                        | କ                  | * 🔝 * 👘 * 🔂 Bage * 🔇           | Tools  |
|-------------------------|----------------------------------------------------------------------------------------------------|------------------------|--------------------|--------------------------------|--------|
| ared Services Administr | ation: SharedServices1                                                                                                    | Welcome                | MOSSOEVSRV/admini  | strator 🔹   My Site   My Links | • 1 🖲  |
| 💕 Shared Ser            | vices Administration: SharedServi                                                                                                    | ces1                   |                    |                                |        |
| Home                    |                                                                                                    |                        |                    | Site Act                       | sons = |
|                         | Shared Services Administration: SharedServ                                                                                                    | lices1 > Search Set    | tings > Content So | purces                         |        |
|                         | Manage Content Source                                                                                                    | s                      |                    |                                |        |
| View All Site Content   |                                                                                                    |                        |                    |                                |        |
| Back to Central         | Use this page to add, edit, or delete content source                                                                                                    | es, and to manage craw | ls.                |                                |        |
| Administration          | - New Content Source   3 Refresh                                                                                                    |                        |                    |                                |        |
| Administration          | Type Name                                                                                                    | Status                 | Next Full Crawl    | Next Incremental Cranf         | 22     |
| SharedServices 1        | Local Office SharePoint Server sites                                                                                                    | Ide                    | None               | None                           |        |
| 🔟 Recycle Bin           | ASP PHP Web Site                                                                                                    | Ide                    | None               | None                           |        |
| Start all crawls        | 🗧 🤌 File Share Sample                                                                                                    | Crawing Full           | None               | None                           |        |
| Stop all crawls         |                                                                                                    |                        |                    |                                |        |
| Resume all crawls       |                                                                                                    |                        |                    |                                |        |
|                         |                                                                                                    |                        |                    |                                |        |
| Pause all crawls        | ALC: NOT THE REPORT OF THE REPORT OF THE REPORT |                        |                    |                                |        |

On peut alors tester une recherche sur un des fichiers stockés dans ce share.

| 🖉 Search Results: webcast - Windows Internet Explorer                                                                                                    |                                               |
|----------------------------------------------------------------------------------------------------|-----------------------------------------------|
| 🚱 🕤 💌 👔 http://mossdevsrv/searchcenter/Pages/results.aspx?k=webcast 💽 🛃                                                                                                    | X Live Search                                 |
| 😭 🐼 🍯 Search Results: webcast                                                                                                    | 🚰 + 🔯 + 🌐 + 🔂 Bage + 🎯 Tgols +                |
| Portail MOSS Welcome MOSSDEV                                                                                                    | /SRV'yvssadmin 🔹   My Site   My Links 🔹   👹 🔺 |
| 💕 Search                                                                                                    |                                               |
| Portal MOSS Document Center News  Reports Search Sites                                                                                                    | Site Actions *                                |
| Al Sites People                                                                                                    |                                               |
| webcast P Advanced Search                                                                                                    |                                               |
| Results 1-4 of 4. Your search took 0.16 seconds.            Bienvenue         Comment or der um nouvelle instance SQL Server 2005 7Administration Configuration Démo Ressources SQL         Server 200 file://mossdewav/filesharesample/exemple de présentation is en français)         http://www.pour webcast.pptx         fe://inossdewav/filesharesample/exemple de présentation pour webcast.pptx - 246 - Patrick Guimonet -         8[22/2007             Bienvenue           En de la comment or de VS.NET et SQL Server 2005 à Lyon - Lancement Technique de SQL         Server et VS.NET 2005 - ASP-PHP.net |                                               |
| Wer duplcates     Rechercher sur ASP-PHP.net ASP-PHP.net     Un webcast, Cest quoi                                                                                                    |                                               |
| file://mossdevsrvifilesharesample/exemple%20de%20présentation%20pour%20webcast.p                                                                                                    | S Local intranet                              |

Nous devons voir maintenant la recherche sur un autre site SharePoint (WSS, SPS ou MOSS)

#### **SharePoint Sites**

Les sources "SharePoint Sites" sont utiles pour indexer des données provenant de fermes SharePoint distantes ou sous d'anciennes versions.

Ainsi, on peut très bien imaginer d'indexer des données stockées dans des fermes SPS 2003 ou WSS V2 afin de fournir les résultats dans le site MOSS.

Ceci peut être nécessaire pour des fermes qui ne peuvent pas être migrées, ou dans le cas des sites WSS intégrés à des produits tiers (par exemple Project Server 2003 ou Team Foundation Server).

L'ajout de ce type de source est très simple puisqu'il suffit d'ajouter les adresses de ces sites dans la source.

| Add Content Source - V | Vindows Internet Explorer                                                                                                    |                                                                                                    |
|------------------------|----------------------------------------------------------------------------------------------------|----------------------------------------------------------------------------------------------------|
| 🕽 🕥 🔹 🙋 http://mo      | ssdevsrv:2000/ssp/admin/_Jayouts/addcontentsource.aspx                                                                                                    | 💌 🐓 🗶 Uve Search 🔰                                                                                                    |
| r 🔅 🌈 Add Content      | Source                                                                                                    | 💁 • 🖾 - 🖶 • 🔂 Eage • 🎯 Tgols                                                                                                    |
|                        | Type a name to describe this content source.<br><b>Content Source Type</b><br>Select what type of content will be crawled.<br>Note: This cannot be changed after this content source is created since<br>other settings depend on it. | SharePointSite2003 Select the type of content to be crawled:   SharePoint Sites  SharePoint Sites  File Shares  Shares  Shares  C Exchange Public Folders  C Business Data                                |
|                        | Start Addresses<br>Type the URLs from which the search system should start crawling.<br>This includes all Office SharePoint Server sites and Windows SharePoint<br>Services sites.                                                    | Type start addresses below (one per line): * http://SiteWSSProject/ http://SiteWSSTeamFoundation/ http://SiteSPS2003/  Example: http://intranetsite                                                       |
|                        | Crawl Settings<br>Specify the behavior for crawling this type of content.<br>Selecting to crawl everything under the hostname will also crawl all the<br>SharePoint Sites in the server.                                              | Select or awing behavior for all start addresses in this<br>content source:<br>Crawl everything under the hostname for each<br>start address<br>C grawl only the SharePoint Site of each start<br>address |
|                        | Crawl Schedules<br>Select the crawl schedules for this content source.                                                                                                    | Select the schedule that this should be a part of:<br>Pull Crami<br>None<br>Create schedule<br>Incremental Crawi<br>None<br>Create schedule                                                               |
|                        | Start Full Crawl                                                                                                    | Start 64 crawl of this content on rea                                                                                                    |

Nous pouvons alors indexer ces sources.

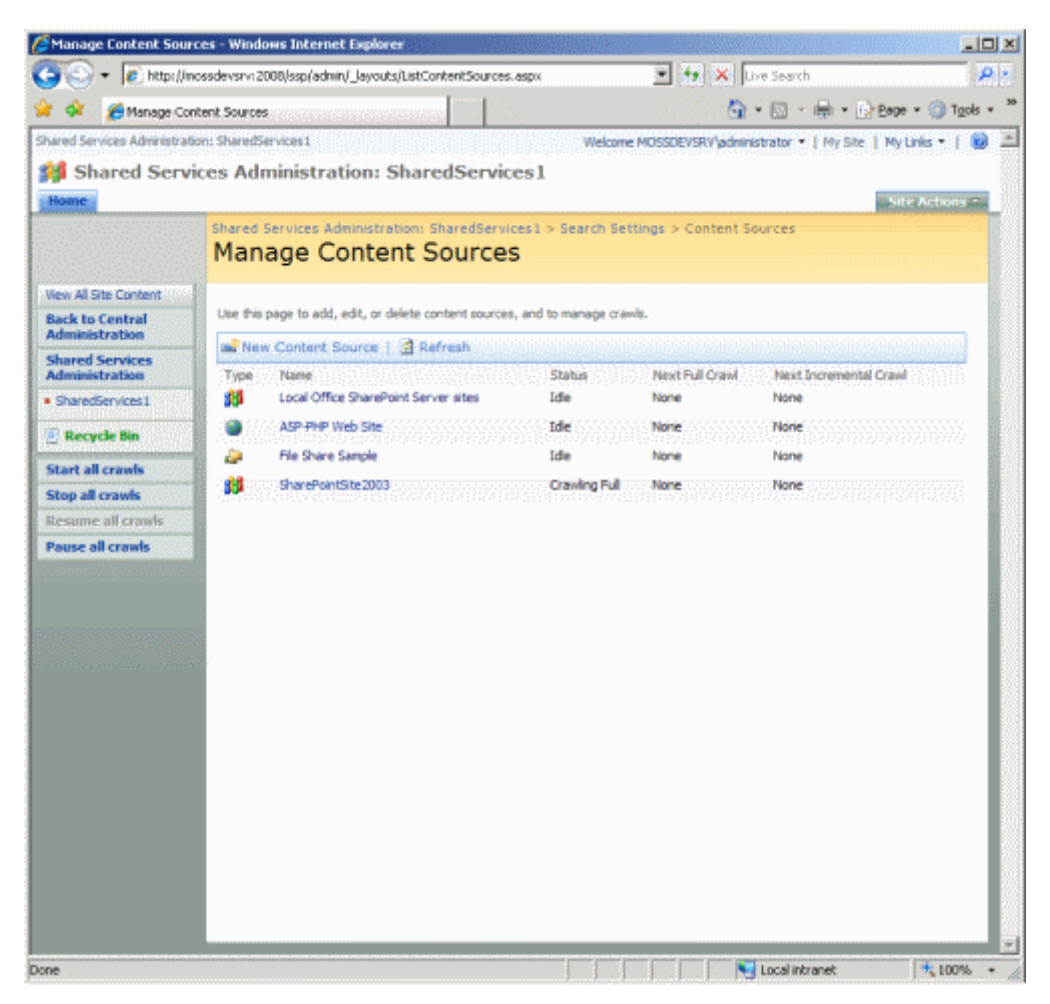

Voyons enfin les dossiers publics des serveurs Exchange.

#### **Exchange Public Folders**

Bien que Microsoft ait enfin décidé d'abandonner les dossiers publics d'Exchange Server, il reste beaucoup de cas où ceux-ci sont utilisés et indispensables.

MOSS permet donc de référencer dans son moteur de recherche afin de permettre aux utilisateurs d'accéder à ces données au travers de ce moteur de recherche. L'ajout de cette source est aussi simple que celle des sites SharePoint, il suffit d'ajouter l'adresse http de ce dossier public :

• http://exchangeserver/public/folder/subfolder

| Id Content Source - V | Vindows Internet Explorer                                          |                                                                  |
|-----------------------|--------------------------------------------------------------------|------------------------------------------------------------------|
| 🕑 🔹 🙋 http://mo       | ssdevsrv:2008/ssp/admin/_Jayouts/adidcontentsource.aspx            | 💌 🤧 🗙 Uve Search                                                 |
| 🔅 🔏 Add Content       | Source                                                             | 🏠 + 🔝 - 🖶 + 📴 Bage + 🎯 Ts                                        |
|                       | Name                                                               | Nome: *                                                          |
|                       | Type a name to describe this content source.                       | ExemplePublicFolder                                              |
|                       | Content Source Type                                                | Select the type of content to be crawled:                        |
|                       | Select what type of content will be crawled.                       | C CharaDrint Char                                                |
|                       | Note: This cannot be changed after this content source is created  | C Web Sites                                                      |
|                       | since other settings depend on it.                                 | C Ele Shares                                                     |
|                       |                                                                    | Exchange Public Folders                                          |
|                       |                                                                    | C Business Data                                                  |
|                       |                                                                    |                                                                  |
|                       | Start Addresses                                                    | Type start addresses below (one per line): *                     |
|                       | Type the URLs from which the search system should start crawling.  | http://exchangeserver/public/folder/subfolder                    |
|                       |                                                                    | Example:<br>http://exchangeserver.jpublic/folder/subfolder       |
|                       | Crawl Settings                                                     | Select crawling behavior for all start addresses in this content |
|                       | Specify the behavior for crawling this type of content.            | source:                                                          |
|                       | Choose which folders to include in the crawl.                      | The folder and all subfolders of each start address              |
|                       |                                                                    | C The folder of each start address only                          |
|                       | Crawl Schedules                                                    | Select the schedule that this should be a part of:               |
|                       | Select the crawl schedules for this content source.                | Full Crawl                                                       |
|                       |                                                                    | None                                                             |
|                       |                                                                    | Create schedule                                                  |
|                       |                                                                    | Incremental Crawl                                                |
|                       |                                                                    | None                                                             |
|                       |                                                                    | Create schedule                                                  |
|                       | Start Full Crawl                                                   | Start full crawl of this content source                          |
|                       | Select "Start full crawl of this content source" and click "OK" to |                                                                  |

On peut alors indexer les donner de ce dossier.

| Manage Content Sou       | rces - Wind   | lows Internet Explorer                         |                      |                   |                                 | _10       |
|--------------------------|---------------|------------------------------------------------|----------------------|-------------------|---------------------------------|-----------|
| 🔊 🔹 🙋 http://            | nossdevsrvi   | 2008/ssp(admin/_Jayouts/ListContentSources.    | asp:/                | 💌 😽 🗙 🛛           | ive Search                      | P         |
| 🐼 🔏 Manage Ci            | ontent Sourc  | 5 02 02 02 02 02 02 02 02 02 02 02 02 02       |                      | er ter e e 🔂      | • 🖾 • 🖶 • 🕞 Bage • 🤅            | ) Tools + |
| ared Services Admenistra | ition: Shared | Services1                                      | Welcome              | MOSSDEVSRV/admin  | istrator 🔹   My Site   My Links | •   😡     |
| Shared Serv              | vices Ad      | ministration: SharedServic                     | es1                  |                   |                                 |           |
| lome                     |               |                                                |                      |                   | Site Ac                         | hous T.   |
|                          | Shared        | Services Administration: SharedServic          | es1 > Search Set     | tings > Content S | ources                          |           |
|                          | Mar           | hage Content Sources                           | 5                    |                   |                                 |           |
| ew All Site Content      |               |                                                |                      |                   |                                 |           |
| ick to Central           | Use th        | s page to add, edit, or delete content sources | , and to manage crav | vie.              |                                 |           |
| Iministration            | un Ne         | w Content Source   🛃 Refresh                   |                      |                   |                                 | 11722     |
| lared Services           | Type          | Name                                           | Statui               | Next Full Grawl   | Next Incremental Orawl          |           |
| haredServices 1          | <b>55</b>     | Local Office SharePoint Server sites           | Idle                 | None              | None                            |           |
| Recycle Bin              |               | ASP-PHP Web Site                               | Ide                  | None              | None                            | 555       |
| art all crauds           | -             | File Share Sample                              | Idie                 | None              | None                            |           |
| op all crawls            | <b>11</b>     | SharePointSite 2003                            | Ide                  | None              | None                            | 888       |
| sume all crawls          | 1             | ExemplePublicFolder                            | Crawing Full         | None              | None                            |           |
| use all crawls           | 1             |                                                |                      |                   |                                 |           |
|                          |               |                                                |                      |                   |                                 |           |
|                          |               |                                                |                      |                   |                                 |           |
|                          |               |                                                |                      |                   |                                 |           |
|                          |               |                                                |                      |                   |                                 |           |
|                          |               |                                                |                      |                   |                                 |           |
|                          |               |                                                |                      |                   |                                 |           |
|                          |               |                                                |                      |                   |                                 |           |
| /mossdevsrv 2008/ss      | oladmini lav  | outsilistContentSources.espx#                  |                      |                   | Local intranet                  | 100% •    |

Les utilisateurs peuvent alors rechercher des donner parmi toutes ces données indexées.

#### **Remarques importantes**

# Les statistiques

MOSS permet d'avoir des statistiques simples mais utiles sur l'utilisation de ce moteur de recherche. Vous trouverez le lien vers ces rapports dans l'interface d'administration du service partagé.

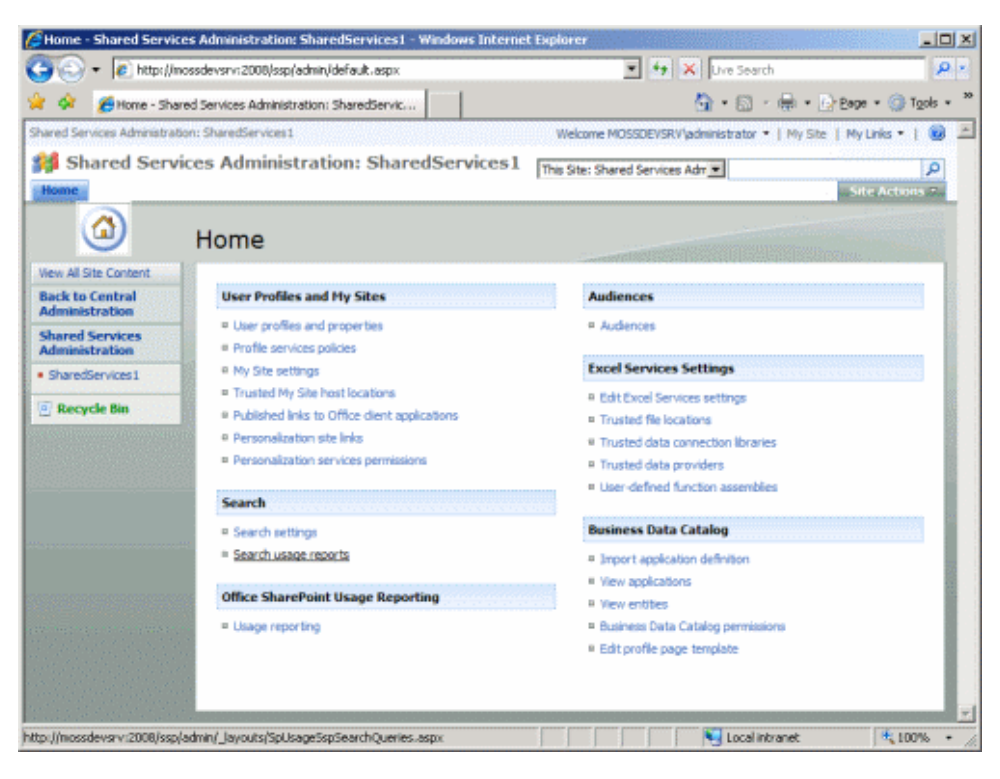

Vous pouvez alors avoir des informations sur l'utilisation du moteur de recherche avec le nombre par jour, les mots les plus recherchés, les sites les plus utilisés pour ces recherches, ...

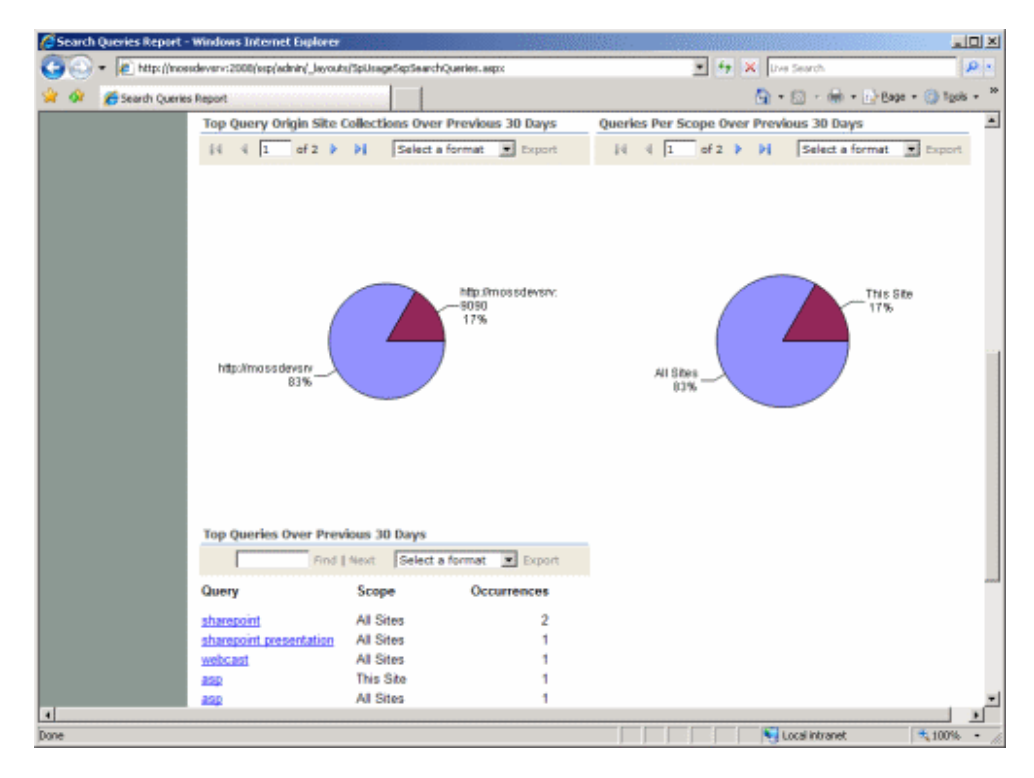

Cela permet de vous donner des informations sur l'utilisation de ce moteur de recherche et de pouvoir optimiser votre ferme.

#### La volumétrie

La bonne estimation de la volumétrie est essentielle dans la mise en place du moteur de recherche et son fonctionnement. En effet, l'indexation des documents va créer des fichiers d'indexation qui peuvent représenter jusqu'à 20 % de la documentation indexée.

Ces fichiers sont situés dans le répertoire spécifié lors de sa mise en place :

• C:\Program Files\Microsoft Office Servers\12.0\Data\Office Server\Applications\

| 🗁 C:\Program Files\Microsoft O     | ffice Servers\12.   | 0\Data\Office Serv    | ver\Applications\e8b2d           | 03f-5867-40 📃 🗖 🗙 |
|------------------------------------|---------------------|-----------------------|----------------------------------|-------------------|
| Ele Edit View Favorites Io         | ols <u>H</u> elp    |                       |                                  | <b></b>           |
| 🔾 Back 🔹 🕥 🕘 🤣 🔎 Search            | h 🌔 Folders 🛛 🕅     | s 💿 🗙 🗐 🖪             | - 😥 Folder Sync                  |                   |
| Address Cultures ElectiMisson      | oft Office Serverel | 2 filDatalOffice Seru | or Application of a Sh 2 di 26 s | 967.40h9 - 📉 🔼 Go |
| Aguress C: (Program Piles (Pilcros | on once servers ()  | -                     | er (Applications (eob2005r-5     | 007-4000          |
| Name                               | Size 🔻              | Туре                  | Date Modified                    | Attributes A      |
| 00010010.ci                        | 3,308 KB            | CIFIE                 | 9/17/2007 7:55 PM                | A                 |
| INDEX.002                          | 64 KB               | 002 File              | 9/17/2007 10:41 PM               | A                 |
| INDEX.001                          | 64 KB               | 001 File              | 9/17/2007 10:41 PM               | A                 |
| CIQR0000.002                       | 64 KB               | 002 File              | 9/17/2007 11:10 PM               | A                 |
| CIQR0000.001                       | 64 KB               | 001 File              | 9/17/2007 11:10 PM               | A                 |
| CiDL0000.002                       | 64 KB               | 002 File              | 9/17/2007 11:10 PM               | A                 |
| CiDL0000.001                       | 64 KB               | 001 File              | 9/17/2007 11:10 PM               | A                 |
| CIAD0002.002                       | 64 KB               | 002 File              | 9/17/2007 7:55 PM                | A                 |
| CIAD0002.001                       | 64 KB               | 001 File              | 9/17/2007 7:55 PM                | A                 |
| CIAB0002.002                       | 64 KB               | 002 File              | 9/17/2007 7:55 PM                | A                 |
| CIAB0002.001                       | 64 KB               | 001 File              | 9/17/2007 7:55 PM                | A                 |
| GIAB0001.002                       | 64 KB               | 002 File              | 9/17/2007 7:50 PM                | A                 |
| CiAB0001.001                       | 64 KB               | 001 File              | 9/17/2007 7:55 PM                | A                 |
| 00010010.wsb                       | 64 KB               | WSB File              | 9/17/2007 10:40 PM               | A                 |
| 00010010.wid                       | 64 KB               | WID File              | 9/17/2007 10:40 PM               | A                 |
| 00010006.wid                       | 64 KB               | WID File              | 9/17/2007 10:41 PM               | A                 |
| 00010005.wid                       | 64 KB               | WID File              | 9/17/2007 10:41 PM               | A                 |
| 00010004.wid                       | 64 KB               | WID File              | 9/17/2007 10:41 PM               | A                 |
| 00010003.wid                       | 64 KB               | WID File              | 9/17/2007 10:41 PM               | A                 |
| 00010002.wid                       | 64 KB               | WID File              | 9/17/2007 10:41 PM               | A                 |
| 🔟 00010001.wid                     | 64 KB               | WID File              | 9/17/2007 10:40 PM               | A                 |
| S NLGINDEXLEXICON.LEX              | 61 KB               | Dictionary File       | 9/17/2007 7:55 PM                | A                 |
| 📼 00010010.dir                     | 16 KB               | DIR File              | 9/17/2007 7:55 PM                | A                 |
| 🔟 00010006.ci                      | 16 KB               | CI File               | 9/17/2007 10:41 PM               | A                 |
| 🗾 00010005.ci                      | 16 KB               | CI File               | 9/17/2007 10:41 PM               | A                 |
| 🔟 00010010.bsi                     | 8 KB                | BSI File              | 9/17/2007 7:55 PM                | A                 |
| 🔤 00010010.bsd                     | 4 KB                | BSD File              | 9/17/2007 7:55 PM                | A                 |
| 🔟 00010010.00000007.csi            | 4 KB                | CSI File              | 9/17/2007 7:55 PM                | A                 |
| 🔟 00010010.00000007.csd            | 4 KB                | CSD File              | 9/17/2007 7:55 PM                | A                 |
| 🔟 00010006.dir                     | 4 KB                | DIR File              | 9/17/2007 10:41 PM               | A                 |
| 🚾 00010006.bsi                     | 4 KB                | BSI File              | 9/17/2007 10:41 PM               | A                 |
| 🖬 00010006.bsd                     | 4 KB                | BSD File              | 9/17/2007 10:41 PM               | A                 |
| 🔟 00010006.00000007.csi            | 4 KB                | CSI File              | 9/17/2007 10:41 PM               | A 🗾               |
| 71 objects                         |                     |                       | 4.73 MB 🔡 M                      | ly Computer       |

Il faut donc bien calculer la taille éventuelle de ces fichiers afin de prévoir son stockage sur le serveur, dans notre cas, la partition "C:\" est un très mauvais choix, car par son augmentation l'indexation risque de bloquer tout le système.

On obtient la taille de cet index en cliquant, dans la rubrique "Application Management" de la centrale Admin, sur le lien "Manage search service".

|                                                |                                                     | D (0) (0) (0) (0) (0) (0) (0) (0) (0) (0)          |           |
|------------------------------------------------|-----------------------------------------------------|----------------------------------------------------|-----------|
| Or Manage Se                                   | arch Service                                        | 🗐 • 🖾 · 🚳 • 🗗 Bada • 🖗                             | \$ 2508 + |
| Configuration !<br>Not Complete                | Farm-Level Search Settings                          |                                                    |           |
| administrator task lat<br>for more information | Proxy server used:                                  | None                                               |           |
| w All Site Content                             | Contact email address:                              | MOSSSearch@iem.ch                                  |           |
| ntral<br>ministration                          | Crawler impact rules:                               | 0 defined                                          |           |
| Operations<br>optication<br>famagement         | Farm-level search settings     Crawler impact rules |                                                    |           |
| ared Services<br>ministration                  | Query and Index Servers                             |                                                    |           |
| haredServices 1                                |                                                     |                                                    |           |
| Recycle Bin                                    | Server name:                                        | MOSSDEVSRV                                         |           |
|                                                | Search service:                                     | Office SharePoint Server Search Indexing and Query |           |
|                                                | Remaining disk space:                               | C: 365MB                                           |           |
|                                                | SSPs hosted:                                        | SharedServices1                                    |           |
|                                                | W All servers in this farm                          |                                                    |           |
|                                                | Shared Service Providers with Search Enabled        |                                                    |           |
|                                                | 1.4                                                 |                                                    |           |
|                                                | SSP name:                                           | SharedServices1                                    |           |
|                                                | Crewing Status:                                     | Ide                                                |           |
|                                                | Items in index:                                     | 1016                                               |           |
|                                                | Propagation status:                                 | Propagation not required                           |           |

Vous pouvez mettre en place un moteur de recherche d'entreprise dans votre ferme.

#### Conclusion

Le moteur de recherche de SharePoint fait bien plus que la simple recherche dans les documents des sites de la ferme. Il permet surtout de mettre en place une recherche globale au niveau de l'entreprise et de toutes les sources documentaires possibles.

L'utilisation du Business Data Catalog et de la recherche sur ce contenu permet d'aller encore plus loin dans la globalisation de cette recherche pour les collaborateurs.

On peut encore ajouter des modules afin d'agrémenter la finesse de recherche et les résultats obtenus. Un de ceux-ci est fourni par :

#### • Ontolica for MOSS 2007

Vous pouvez d'ailleurs utiliser la version gratuite (mais limitée) de "Ontolica Wildcard for MOSS 2007".

Voici quelques liens utiles si cet article vous a intéressé :

- Nouveautés de MOSS Recherche dans MOSS 2007
- 6 Présentations autour de la recherche avec MOSS
- SQL Server (et autres) : iFilter pour le PDF en 64 bits
- Searching .pdf Files
- IFilter for Compressed (zipped) files
- Mike Taghizadeh's Blog Covering MOSS 2007 Search Capabilities
- Technologies Microsoft de Recherche pour l'Entreprise
- Installer Microsoft Office SharePoint Server (MOSS) Partie 1 (FR)
- Le Moteur de Recherche de WSS V3 (FR)
- Office Online
- Club SPS MOSS FRANCE(FR)

En vous souhaitant de bons projets de développement.

Romelard Fabrice (alias F\_\_\_) Consultant Technique **ilem SA**